# ACCCEESS IMUNTERNEHMEN

# BESTELLVERWALTUNG MIT VERSAND

Was hilft die schönste Bestellverwaltung, wenn Sie die Versandetiketten von Hand ausfüllen müssen? Erfahren Sie, wie Sie die Erstellung von DHL-Etiketten professionell direkt aus Ihrer Datenbank heraus steuern!

# In diesem Heft:

### ONLINEBANKING PER WEBSERVICE III

Das Ende der Trilogie: Diesmal rufen Sie Kontoumsätze ab und lernen, Überweisungen zu beauftragen.

### **T-SQL PER FORMULAR**

· TE IT

Fomulieren Sie Ihre Auswahl- oder Aktionsabfragen mit einem weiterem, hilfreichen Tool für den Zugriff auf den SQL Server!

### **ABFRAGEN IM GRIFF**

Erstellen Sie so viele Abfragen, wie Sie möchten, ohne damit den Navigationsbereich zu überfrachten.

### SEITE 61

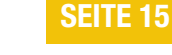

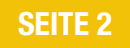

### EDITORIAL

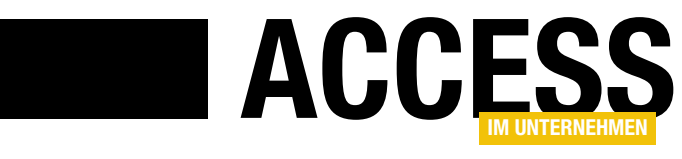

### **Geschickt verschicken**

Wer die Bestellungen seiner eigenen Produkte mit einer Access-Datenbank verwaltet oder eine solche Datenbank für seine Kunden programmiert, schließt eine Bestellung in der Regel mit dem Versand des bestellten Produkts ab. Für den Versand gibt es nicht nur diverse Dienstleister, sondern auch verschiedene Möglichkeiten, die für den Versand nötigen Daten letztlich in ein Versandetikett umzuwandeln.

In dieser Ausgabe von **Access im Unternehmen** legen wir zunächst den Grundstein zur weitgehenden Automatisierung des Versands. Weitgehend deshalb, weil Sie ja immer noch die Ware verpacken, mit dem Versandetikett versehen und die Ware zur Post bringen oder abholen lassen müssen.

Um ein paar Handgriffe werden Sie dabei nicht herumkommen (außer, Sie lagern diese aus), aber zumindest die Erstellung der Versandetiketten wollen wir soweit es geht vereinfachen.

Deshalb schauen wir uns in dieser Ausgabe an, welche Möglichkeiten DHL in diesem Bereich für Geschäftskunden bietet. Wir könnten uns der Aufgabe zwar auch auf der Privatkunden-Schiene nähern, aber die besseren Möglichkeiten der technischen Anbindung erhält man als Geschäftskunde.

Im Beitrag **Versandetiketten mit DHL IntraShip** schauen wir uns ab S. 35 zunächst einmal an, wie Sie sich am Geschäftskundenkonto anmelden und dort eine CSV-Datei mit den Daten für die Erstellung der Versandetiketten einreichen.

Weiter geht es mit dem Beitrag **Klasse für DHL-Intraship-CSV-Dateien**, der ab S. 40 erklärt, wie Sie die Daten für die Erstellung der Versandetiketten strukturiert erstellen. Dabei tauchen wir einmal mehr in die objektorientierte Programmierung ein, denn wir verwenden dort eine kleine Struktur aus verschachtelten Klassen.

Das Ergebnis nutzen wir dann in der Lösung aus dem Beitrag Bestellverwaltung mit Versand (ab S. 51). Wir legen den Grundstein für die Zusammenstellung der Versanddaten, indem wir einen Satz von Tabellen und Formularen vorstellen, mit denen Sie schnell Kunden und Bestellungen eintragen können. Diese wandeln wir mithilfe der zuvor vorgestellten Klasse in eine CSV-Datei um, die wir dann über die Internetseite von DHL zur Erstellung der gewünschten Versandetiketten übergeben. Als Ergebnis erhalten wir dort unter anderem eine Liste der Sendungsnummern, die wir zum Zwecke der Sendungsnachverfolgung zu den Bestelldaten hinzufügen.

In den weiteren Beiträgen dieser Ausgabe schauen wir uns zum Beispiel an, wie Sie mal eben schnell eine Abfrage erstellen und speichern, ohne damit den Navigationsbereich der aktuellen Access-Datenbank zu überfrachten (siehe **Abfrageverwalter** ab S. 2). Das dazu benötigte Formular bietet auch die Möglichkeit, mehrere Abfrageergebnisse parallel auf mehreren Seiten eines Registersteuerelements anzuzeigen. Außerdem beenden wir unsere Beitragsreihe zum Thema **Onlinebanking per Webservice**. Im dritten Teil erfahren Sie ab S. 61, wie Sie die Umsätze Ihrer Konten direkt von Access aus einlesen können und eine Überweisung von einem Access-Formular aus durchführen können.

Der Beitrag **T-SQL per Formular** liefert ein weiteres Tool für unsere Sammlung der RDBMS-Add-Ins. Hier können Sie eine SQL Server-Abfrage auswählen und Abfragen auf Basis der Tabellen der gewählten Datenbank ausführen – egal, ob es sich um Auswahl- oder Aktionsabfragen handelt (ab S. 15).

Schließlich finden Sie in dieser Ausgabe den zweiten Teil der Beitragsreihe **Outlook-Mails in Access archivieren** (ab S. 26). Dort liefern wir die Techniken, um die im ersten Teil der Beitragsreihe eingelesenen E-Mails zu durchsuchen, anzuzeigen und diese sogar in Outlook wiederherzustellen.

Viel Spaß beim Lesen!

M. Fourto

Ihr Michael Forster

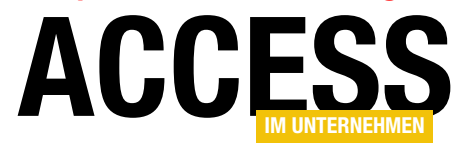

# Abfrageverwalter

Geschieht Ihnen das auch regelmäßig? Sie wollen mal eben per Abfrage ein paar Daten filtern, sortieren oder zusammenführen, aber die Abfrage nach dieser Anwendung gleich wieder löschen. Dummerweise vergessen Sie Letzteres und irgendwann ist das Datenbankfenster voller gespeicherter Abfragen. Oder Sie benötigen gleichzeitig die Ergebnisse verschiedener Abfragen, finden die vielen geöffneten Fenster im Access-Hauptfenster aber unübersichtlich. Für beides liefert unser Abfrageverwalter die Lösung: Sie können damit mal eben eine Abfrage erstellen, ohne dass diese dauerhaft im Navigationsbereich verbleibt. Oder Sie zeigen die Ergebnisse mehrerer Abfragen übersichtlich im Registersteuerelement eines einzigen Formulars an.

Damit Sie gleich eine Vorstellung davon bekommen, wie diese Lösung aussehen soll, schauen wir uns das Formular aus Bild 1 an. Hier finden Sie eine ganze Reihe Elemente, zuoberst ein Listenfeld. Dieses zeigt alle mit dem Formular erstellten und gespeicherten Abfragen an. Darunter folgen die Steuerelemente für die Verwaltung der Abfragen:

- Neu: Öffnet den Entwurf einer neuen, leeren Abfrage.
- **Entwurf**: Zeigt den Entwurf der im Listenfeld markierten Abfrage an.

- **Anzeigen**: Öffnet die im Listenfeld ausgewählte Abfrage in der Datenblattansicht.
- Löschen: Entfernt die Abfrage aus dem Listenfeld.
- **Zur Übersicht hinzufügen**: Zeigt das Ergebnis der ausgewählten Abfrage auf einer Registerseite im unteren Bereich des Formulars an.
- Aus Übersicht entfernen: Entfernt eine Abfrage aus dem Registersteuerelement und blendet die entsprechende Registerseite aus.

|                   |                                             | frmAbfrageverwalter                 |               | -                      |  | × |  |  |
|-------------------|---------------------------------------------|-------------------------------------|---------------|------------------------|--|---|--|--|
| Abfragen:         | gen: Alle Artikel                           |                                     |               |                        |  |   |  |  |
|                   | Bestellungen mit Artikeldetails             |                                     |               |                        |  |   |  |  |
|                   | Alle Kategorien                             |                                     |               |                        |  |   |  |  |
|                   |                                             |                                     |               |                        |  |   |  |  |
|                   |                                             |                                     |               |                        |  |   |  |  |
| Neu Ent           | twurf Anzeigen Löschen Zu Ü                 | bersicht hinzufügen Aus Übersicht e | entfernen     |                        |  |   |  |  |
|                   |                                             |                                     |               |                        |  |   |  |  |
| Alle Artikel Best | ellungen mit Artikeldetails 🛛 Alle Kategori | en                                  |               |                        |  |   |  |  |
| ArtikelID         | <ul> <li>Artikelname</li> </ul>             | Lieferant -                         | Kategorie 🔹   | Liefereinheit          |  |   |  |  |
|                   | 1 Chai                                      | Exotic Liquids                      | Gotränko      | 10 Kartons x 20 Routol |  |   |  |  |
|                   | 2 Chang                                     | Exotic Liquids                      | Getränke      | 24 x 12 oz Eleseben    |  |   |  |  |
|                   | 2 Chang                                     | Exotic Liquids                      | Getranke      | 24 x 12-02-Flaschen    |  |   |  |  |
|                   | 3 Aniseed Syrup                             | Exotic Liquids                      | Gewurze       | 12 x 550-ml-Flaschen   |  |   |  |  |
|                   | 4 Chef Anton's Cajun Seasoning              | New Orleans Cajun Delights          | Gewürze       | 48 x 6-oz-Gläser       |  |   |  |  |
|                   | 5 Chef Anton's Gumbo Mix                    | New Orleans Cajun Delights          | Gewürze       | 36 Kartons             |  |   |  |  |
|                   | 6 Grandma's Boysenberry Spread              | Grandma Kelly's Homestead           | Gewürze       | 12 x 8-oz-Gläser       |  |   |  |  |
|                   | 7 Uncle Bob's Organic Dried Pears           | Grandma Kelly's Homestead           | Naturprodukte | 12 x 1-lb-Packungen    |  | - |  |  |
| Datensatz: M      | 1 von 77 🕨 🔛 🔛 🏷 Kein Filter 🛛 Sucher       |                                     |               |                        |  |   |  |  |
|                   | A weather and a second                      |                                     |               |                        |  |   |  |  |

Bild 1: Benutzeroberfläche des Abfrageverwalters

### ABFRAGETECHNIK UND SQL ABFRAGEVERWALTER

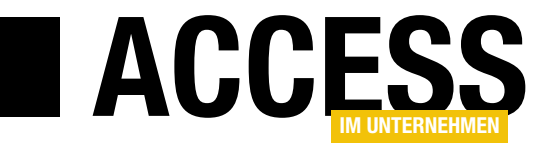

#### Speicherort der Abfragen

Nun werden Sie sich zu Recht fragen: Wenn die Abfragen schon nicht im Navigationsbereich der Datenbank auftauchen, wo werden diese dann gespeichert? Ganz einfach: Wie legen für jede hier hinzugefügte Abfrage einen neuen Datensatz in einer speziell für diesen Zweck vorbereiteten Tabelle an.

Diese Tabelle heißt tblAbfragen und sieht in der Entwurfsansicht wie in Bild 2 aus. Das Feld Abfragebezeichnung soll die Bezeichnung aufnehmen und ist als eindeutiger Index ausgelegt. Auf diese Weise verhindern wir, dass die Tabelle mehrere Abfragen mit der gleichen Bezeichnung aufnimmt. Das Feld AbfrageSQL enthält später den SQL-Ausdruck, den Sie mithilfe der Entwurfsansicht für Abfragen zusammengestelt haben. Das Feld Abfrageeigenschaften nimmt die wichtigsten Eigenschaften der Abfrage auf, die Sie üblicherweise über das Eigenschaftsfenster der Abfrage eingeben - wie etwa in Bild 3 die Beschreibung der Abfrage.

|                                                                                                    |                                                                                                    |                                                                            | tblAbf                                  | ragen           |                                                                                                    | —                          |                     | × |
|----------------------------------------------------------------------------------------------------|----------------------------------------------------------------------------------------------------|----------------------------------------------------------------------------|-----------------------------------------|-----------------|----------------------------------------------------------------------------------------------------|----------------------------|---------------------|---|
|                                                                                                    | Feldname                                                                                                    |                                                                            | Felddatentyp                            |                 | Beschreibung (optional)                                                                                |                            |                     |   |
| P                                                                                                    | AbfrageID                                                                                                    |                                                                            | AutoWert                                | Primärschlüss   | selfeld der Tabelle                                                                                    |                            |                     |   |
|                                                                                                    | Abfragebezeichnung                                                                                                    | g                                                                          | Kurzer Text                             | Bezeichnung     | der Abfrage                                                                                            |                            |                     |   |
|                                                                                                    | AbfrageSQL                                                                                                    |                                                                            | Langer Text                             | SQL-Ausdruck    | der Abfrage                                                                                            |                            |                     |   |
|                                                                                                    | Abfragebeschreibun                                                                                                    | IØ                                                                         | Langer Text                             | Beschreibung    | der Abfrage                                                                                            |                            |                     |   |
|                                                                                                    | Abfrageeigenschafte                                                                                                    | en                                                                         | Langer Text                             | Figenschafter   | n der Abfrage                                                                                          |                            |                     |   |
|                                                                                                    | Uehersichtsnosition                                                                                                    |                                                                            | Zahl                                    | Position der 4  | Ahfrage im Registersteuerelem                                                                          | ent                        |                     |   |
|                                                                                                    | Cococisionesposicion                                                                                                    |                                                                            | 2011                                    | r osition der / | and ge in negisterstedereren                                                                           | cinc                       |                     | - |
| F<br>F<br>E<br>E<br>S<br>C<br>C<br>C<br>E<br>L<br>L<br>I<br>I<br>I<br>I<br>I<br>I<br>I<br>I<br>I<br>I<br>I | Allgemein Nachschlag<br>eldgröße<br>ormat<br>ingabeformat<br>eschriftung<br>tandardwert<br>jültigkeitsregel<br>jültigkeitsregel<br>jültigkeitsregel<br>jültigkeitsredlung<br>ingabe erforderlich<br>eere Zeichenfolge<br>ndiziert<br>nhicode-Kompression<br>ME-Modus<br>ME-Satzmodus<br>extausrichtung | gen<br>255<br>Ja<br>Ja (Ohn<br>Ja<br>Keine K<br>Keine K<br>Keine<br>Standa | reid<br>ne Duplikate)<br>ontrolle<br>rd |                 | Ein Feldname kann bis zu 64 Zei<br>sein, einschließlich Leerzeichen. I<br>F1, um Hilfe zu Feldnamen zu | chen l<br>)rücke<br>erhalt | ang<br>n Sie<br>en. |   |

Bild 2: Entwurf der Tabelle zum Speichern der Abfragen

| BE <sup>B</sup>                  | qryTemp                                                                                          | _Alle Artikel | – 🗆 ×                                                                                                    |                                                                           |     |
|----------------------------------|--------------------------------------------------------------------------------------------------|---------------|----------------------------------------------------------------------------------------------------|---------------------------------------------------------------------------|-----|
| Feid:<br>Tabelle:                | tblArtikel  tblArtikel  ArtikelID KategorieID Liefereinheit  ArtikelID KategorieID Liefereinheit | _Alle Artikel | Eigenschaftenbla<br>Auswahltyp: Abfrageeigensch<br>Allgemein<br>Beschreibung<br>Standardansicht<br>Alle Felder ausgeben<br>Spitzenwerte<br>Keine Duplikate | tt<br>aften<br>Beispielbeschreibung<br>Datenblatt<br>Nein<br>Alle<br>Nein | * * |
| Anzeigen:<br>Kriterien:<br>oder: | •                                                                                                |               | Eindeutige Datensätze<br>Ausführungsberechtigungen<br>Quelldatenbank<br>Quellverbindung<br>Datensätze sperren                                              | Nein<br>Benutzer<br>(aktuell)<br>Keine Sperrungen                         |     |
|                                  |                                                                                                  |               | Recordsettyp<br>ODBC-Wartezeit<br>Filter                                                                                                    | Dynaset<br>60                                                             | -   |

Bild 3: Einstellen von Eigenschaften für die Abfrage

Die meisten der hier angegebenen Eigenschaften landen indes ohnehin in Form entsprechender Schlüsselwörter im SQL-Text der Abfrage – zum Beispiel die Eigenschaft **Spitzenwerte** als **TOP**.

Das Feld **Uebersichtsposition** enthält einen Wert, der Folgendes angibt: Wenn das Feld leer ist, soll diese Abfrage nicht in der Übersicht der Abfrageergebnisse im Registersteuerelement erscheinen. Nur wenn dieses Feld einen Zahlenwert enthält, soll dies geschehen. In diesem Fall werden die Abfragen in aufsteigender Reihenfolge entsprechend dem Wert des Feldes dort angezeigt.

Damit können wir uns nun an das Formular zur Verwaltung der Abfragen begeben.

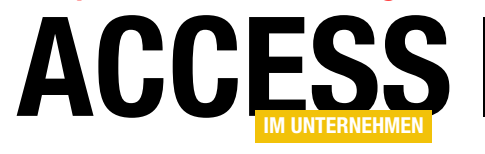

### ABFRAGETECHNIK UND SQL ABFRAGEVERWALTER

### Das Formular frmAbfragen

Das Formular sieht in der Entwurfsansicht wie in Bild 4 aus. Es enthält ein Listenfeld zur Anzeige der in der Tabelle **tblAbfragen** gespeicherten Abfragen, einige Schaltflächen sowie ein Registersteuerelement mit zehn Registerseiten.

### Listenfeld zur Anzeige der Abfragen

Das Listenfeld heißt **IstAbfragen** und verwendet die Abfrage aus Bild 5 als Datensatzherkunft. Diese liefert das Primärschlüsselfeld **AbfrageID** und die Bezeichnung der Abfrage aus dem Feld **Abfra-**

gebezeichnung, nach der die Ergebnisse dieser
Abfrage auch sortiert werden. Die Eigenschaft
Spaltenanzahl des Listenfeldes erhält den Wert
2, die Eigenschaft Spaltenbreiten den Wert Ocm.

### Neue Abfrage anlegen

Ein Klick auf die Schaltfläche **cmdNeu** soll eine neue Abfrage in der Entwurfsansicht öffnen und dem Benutzer die Möglichkeit geben, die gewünschten Tabellen und Felder in den Entwurf zu ziehen. Dieser Teil ist einfach und wird durch die folgende Prozedur realisiert:

```
Private Sub cmdNeu_Click()
Dim db As DAO.Database
Dim qdf As DAO.QueryDef
Set db = CurrentDb
strAktuelleAbfrage = "qryTemp_New"
On Error Resume Next
db.QueryDefs.Delete strAktuelleAbfrage
On Error GoTo 0
Set qdf = db.CreateQueryDef(strAktuelleAbfrage)
DoCmd.OpenQuery strAktuelleAbfrage, acViewDesign
```

End Sub

| =        | a frmAbfrageverwalter                                                           | -        |        | × |
|----------|---------------------------------------------------------------------------------|----------|--------|---|
|          | ····1····2····3····4····5····8····3····10····11····12····13····14····15····16·· | · · 17 · | 1 • 18 | • |
|          | ✓ Detailbereich                                                                 |          |        |   |
| :        | Abfragen: Ungebunden                                                            |          |        |   |
| 1        |                                                                                 |          |        |   |
| 1.       |                                                                                 |          |        |   |
| 2        |                                                                                 |          |        |   |
| 3        | Neu Entwurf Anzeigen Löschen Zu Übersicht hinzufügen Aus Übersicht entfern      | en       |        |   |
| ÷        |                                                                                 |          |        |   |
| 4        | pge01 pge02 pge03 pge04 pge05 pge06 pge07 pge08 pge09 pge10                     |          |        |   |
| -        | Ungebunden                                                                      |          |        |   |
| <u>-</u> |                                                                                 |          |        |   |
| 6        |                                                                                 |          |        |   |
| 1.       |                                                                                 |          |        |   |
| 7        |                                                                                 |          |        |   |
| 8        |                                                                                 |          |        |   |
| 1        |                                                                                 |          |        |   |
| 9        |                                                                                 |          |        |   |
| -        |                                                                                 |          |        |   |
| -<br> -  |                                                                                 |          |        | - |
| 4        |                                                                                 |          | [      | F |

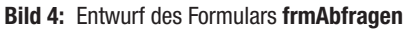

|                                                                 | frmAbfra                                                                                        | ageverwalter : Abfrage-Generator | - |   | ×    |
|-----------------------------------------------------------------|-------------------------------------------------------------------------------------------------|----------------------------------|---|---|------|
| *<br>& Abfrag<br>Abfrag<br>Abfrag<br>Abfrag<br>Abfrag<br>Uebers | tblAbfragen<br>eID<br>ebezeichnung<br>eSQL<br>ebeschreibung<br>eeigenschaften<br>iichtsposition |                                  |   |   |      |
| 4                                                               |                                                                                                 |                                  |   |   | Þ    |
| Feld                                                            | AbfrageID                                                                                       | Abfragebezeichnung               |   |   |      |
| Tabelle                                                         | thiAbfragen                                                                                     | thistragen                       |   |   |      |
| Sortierung                                                      | toiAbiragen                                                                                     | Aufsteigend                      |   |   |      |
| Anzeigen:                                                       |                                                                                                 |                                  |   |   | - 11 |
| Kriterien:                                                      |                                                                                                 |                                  |   |   | - 11 |
| oder:                                                           |                                                                                                 |                                  |   |   | -    |
|                                                                 | •                                                                                               |                                  |   | Þ |      |

Bild 5: Abfrage, die als Datensatzherkunft des Listenfeldes IstAbfragen dient

Die Prozedur definiert in **strAktuelleAbfrage** den temporären Namen der zu erstellenden Abfrage. Die Variable **strAktuelleAbfrage** ist modulweit deklariert:

Private strAktuelleAbfrage As String

Die Prozedur löscht dann eine eventuell noch vorhandene temporäre Abfrage mit dem Namen **qryTemp\_New** und legt diese mit der Methode **CreateQueryDef** neu an. Danach öffnet die **OpenQuery**-Methode des **DoCmd**-Objekts

### **ABFRAGETECHNIK UND SQL** ABFRAGEVERWALTER

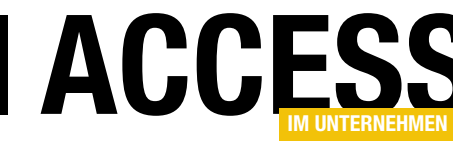

diese Abfrage in der Entwurfsansicht.

Die auf diese Weise geöffnete Abfrage zeigt gar nicht erst das **Tabelle anzeigen**-Fenster an, sodass Sie die als Datenquelle zu verwendenden Tabellen oder Abfragen direkt aus dem Navigationsbereich in den Abfrageentwurf ziehen können (s. Bild 6).

Mit dem entsprechenden Kontextmenü-Eintrag können Sie dieses Fenster aber auch nachträglich noch anzeigen.

Was aber geschieht, wenn die Abfrage fertiggestellt ist – wie be-

kommt das Formular mit, dass es soweit ist und wie wird dann die Abfrage in der Tabelle **tblAbfragen** gespeichert? Dazu nutzen wir das Ereignis **Bei Aktivierung** des Formulars **frmAbfragen**. Dieses wird beispielsweise ausgelöst, wenn der Benutzer über die Schaltfläche **cmdNeu** eine neue Abfrage erstellt hat und diese dann schließt. Das Formular wird dann wieder aktiviert und führt die genannte Ereignisprozedur aus.

Deren Code finden Sie in Listing 1. Die Prozedur prüft zunächst, ob die Variable **strAktuelleAbfrage** einen Wert enthält. Dies ist beispielsweise der Fall, wenn Sie kurz zuvor die Schaltfläche **cmdNeu** betätigt haben. Ist dies der Fall, prüft die Prozedur auch noch, ob die Abfrage aktuell noch geöffnet ist. Dazu nutzt sie die Hilfsfunktion **IstAbfrageGeoeffnet**:

```
Private Function IstAbfrageGeoeffnet(strAbfrage As _
        String) As Boolean
IstAbfrageGeoeffnet = _
        SysCmd(acSysCmdGetObjectState, acQuery, strAbfrage)
End Function
```

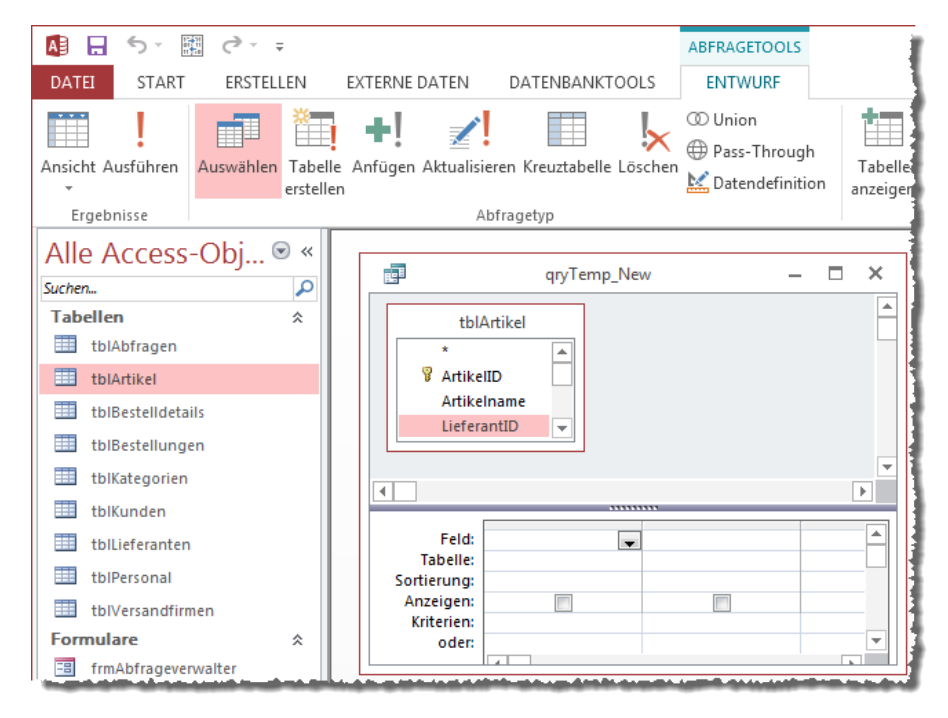

Bild 6: Anlegen einer neuen Abfrage in der Entwurfsansicht

Ist die Abfrage noch geöffnet, erscheint eine Meldung, die den Benutzer darüber informiert, dass die Abfrage gespeichert und geschlossen werden muss. Die Prozedur wird dann beendet.

Ist die Abfrage nicht mehr geöffnet, referenziert die Prozedur das **QueryDef**-Objekt zu dieser Abfrage mit der Variablen **qdf** und vergleicht das Datum der Erstellung mit dem Änderungsdatum. Sind die Daten gleich, hat der Benutzer seit der Erstellung keine Änderungen vorgenommen und die Abfrage braucht nicht gespeichert zu werden.

Anderenfalls liest die Prozedur den SQL-Code der Abfrage in die Variable **strAbfrageSQL** ein und die Eigenschaften in die Variable **strAbfrageEigenschaften** – dazu später mehr. Sie liest dann den Primärschlüsselwert einer eventuell bereits in der Tabelle **tblAbfragen** gespeicherten Abfrage in die Variable **IngAbfrageID** ein.

Nur wenn noch keine Abfrage gleichen Namens vorhanden ist, fragt die Prozedur den Benutzer, ob dieser die erstellte Abfrage sichern möchte. Dann fragt die folgende

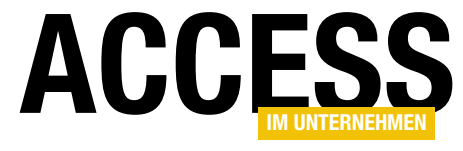

ABFRAGETECHNIK UND SQL ABFRAGEVERWALTER

```
Private Sub Form Activate()
    Dim db As DAO.Database, qdf As DAO.QueryDef
    Dim strAbfrageSQL As String, strAbfragebezeichnung As String, strAbfrageeigenschaften As String
    Dim lngAbfrageID As Long, strSQL As String
    If Len(strAktuelleAbfrage) > 0 Then
        If IstAbfrageGeoeffnet(strAktuelleAbfrage) Then
            MsgBox "Bitte speichern und schließen Sie die temporäre Abfrage '" & strAktuelleAbfrage & "'"
            Exit Sub
        End If
        Set db = CurrentDb
        Set gdf = db.QueryDefs(strAktuelleAbfrage)
        If CDec(qdf.DateCreated) = CDec(qdf.LastUpdated) Then
            Exit Sub
        E1se
            strAbfrageSQL = gdf.SQL
            strAbfrageeigenschaften = Abfrageeigenschaften(qdf)
             lngAbfrageID = Nz(DLookup("AbfrageID", "tblAbfragen", "'qryTemp ' & Abfragebezeichnung = '" & qdf.Name & "'"), 0)
             If lngAbfrageID = 0 Then
                If MsgBox("Soeben erstellte Abfrage sichern?", vbYesNo) = vbYes Then
                    strAbfragebezeichnung = Mid(gdf.Name, 9)
                    strAbfragebezeichnung = InputBox("Bezeichnung der Abfrage: ", "Abfrage speichern", strAbfragebezeichnung)
                    Do While Not IsNull(DLookup("AbfrageID", "tblAbfragen", "Abfragebezeichnung = '" _
                             & strAbfragebezeichnung & "'"))
                         strAbfragebezeichnung = InputBox("Unter diesem Namen ist bereits eine Abfrage vorhanden. "
                             & "Geben Sie eine neue Bezeichnung ein: ", "Abfrage speichern", strAbfragebezeichnung)
                    Loop
                    If Len(strAbfragebezeichnung) = 0 Then
                         Exit Sub
                    End If
                    If Len(strAbfragebezeichnung) > 0 Then
                         strSQL = "INSERT INTO tblAbfragen(Abfragebezeichnung, AbfrageSQL, Abfrageeigenschaften) "
                             & "VALUES('" & strAbfragebezeichnung & "', '" & strAbfrageSQL & "', '"
                             & Replace(Replace(strAbfrageeigenschaften, """", "'"), "'", "''") & "')"
                         db.Execute strSQL, dbFailOnError
                    Fnd If
                End If
                Me!lstAbfragen.Requery
            Flse
                If MsgBox("Soeben geänderte Abfrage speichern?", vbYesNo) = vbYes Then
                    strSQL = "UPDATE tblAbfragen SET AbfrageSQL = '" & strAbfrageSQL & "', Abfrageeigenschaften = '"
                         & strAbfrageeigenschaften & "' WHERE AbfrageID = " & lngAbfrageID
                    db.Execute strSQL, dbFailOnError
                End If
            End If
        End If
        strAktuelleAbfrage = ""
    End If
End Sub
Listing 1: Diese Prozedur prüft, ob der Benutzer neue Abfragen angelegt hat, und speichert gegebenenfalls die Daten.
```

### **SQL SERVER UND CO.** T-SQL PER FORMULAR

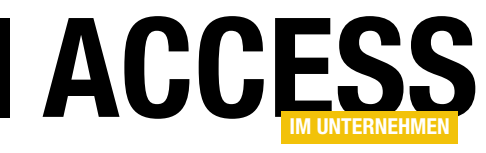

## **T-SQL per Formular**

Wer Access-Frontends mit einem SQL Server-Backend entwickelt, wird früher oder später nicht immer zum SQL Server Management Studio wechseln wollen, um mal eben eine Abfrage auf die Daten der SQL Server-Datenbank abzusetzen. Viel schöner wäre es doch, wenn man dies direkt vom Access-Fenster aus erledigen könnte! Kein Problem: Da wir in den vorherigen Ausgaben ohnehin schon Add-Ins für den Einsatz mit dem SQL Server vorgestellt haben, machen wir hier gleich weiter.

In den Beiträgen RDBMS-Tools: Verbindungen verwalten (www.access-im-unternehmen.de/976), RDBMS-Tools: Tabellen verknüpfen (www.access-imunternehmen.de/977) und RDBMS-Tools als Add-In nutzen (www.access-im-unternehmen.de/978) haben wir bereits zwei kleine Tools vorgestellt und als Add-In aufbereitet.

Diese Add-In-Datei namens **RDBMSTools.mda** bauen wir jetzt weiter aus, indem wir ein Formular hinzufügen, mit dem Sie direkt Abfragen an die Datenbank eines SQL Servers absetzen können. Dieses Formular sieht wie in Bild 1 aus und soll ebenfalls über einen Befehl des Add-In-Menüs verfügbar sein.

Das Formular soll zunächst über das obere Kombinationsfeld die Auswahl einer Verbindung ermöglichen. Diese haben wir natürlich zuvor mit einem der anderen beiden Add-Ins hergestellt, nämlich mit dem aus dem Beitrag **RDBMS-Tools: Verbindungen verwalten**.

Das Kombinationsfeld zeigt also, soweit bereits eingegeben, die vorhandenen Verbindungen an. Alternativ klicken Sie auf die Schaltfläche rechts vom Kombinationsfeld und

|                                   |                                                                                  | IIIIISQEBEIEIII                                                                                                    | 2                                                                                                    |                                                                                                    |                                                                                                    | -                                                                                                    |                                                                                                    |
|-----------------------------------|----------------------------------------------------------------------------------|----------------------------------------------------------------------------------------------------|----------------------------------------------------------------------------------------------------|----------------------------------------------------------------------------------------------------|----------------------------------------------------------------------------------------------------|----------------------------------------------------------------------------------------------------|----------------------------------------------------------------------------------------------------|
| Beispiel                          | e Buch                                                                           |                                                                                                    |                                                                                                    |                                                                                                    |                                                                                                    |                                                                                                    |                                                                                                    |
| Azureda                           | tenbank                                                                          |                                                                                                    |                                                                                                    |                                                                                                    |                                                                                                    |                                                                                                    | •                                                                                                    |
| CREATE I<br>INSERT I<br>SELECT    | TABLE tblTest<br>INTO tblTest<br>* FROM tblTes                                   | (Test INT)<br>Test) VALU                                                                                                    | :<br>55 (123) ;                                                                                                    |                                                                                                    |                                                                                                    |                                                                                                    |                                                                                                    |
| CREATE 1<br>INSERT II<br>SELECT * | TABLE tblTest(<br>NTO tblTest(Te<br>FROM tblTest                                 | Test INT);<br>est) VALUES(<br>;                                                                                                    | 123);                                                                                                    |                                                                                                    |                                                                                                    |                                                                                                    |                                                                                                    |
|                                   |                                                                                  |                                                                                                    |                                                                                                    |                                                                                                    |                                                                                                    |                                                                                                    |                                                                                                    |
|                                   |                                                                                  |                                                                                                    |                                                                                                    |                                                                                                    |                                                                                                    |                                                                                                    |                                                                                                    |
|                                   |                                                                                  |                                                                                                    |                                                                                                    |                                                                                                    |                                                                                                    |                                                                                                    |                                                                                                    |
|                                   |                                                                                  |                                                                                                    |                                                                                                    |                                                                                                    |                                                                                                    |                                                                                                    |                                                                                                    |
|                                   |                                                                                  |                                                                                                    |                                                                                                    |                                                                                                    |                                                                                                    |                                                                                                    |                                                                                                    |
|                                   |                                                                                  |                                                                                                    |                                                                                                    |                                                                                                    |                                                                                                    |                                                                                                    |                                                                                                    |
| ]                                 | Azureda<br>CREATE 1<br>INSERT 1<br>SELECT 1<br>CREATE 1<br>INSERT II<br>SELECT * | Azuredatenbank CREATE TABLE tblTest INSERT INTO tblTest SELECT * FROM tblTes CREATE TABLE tblTest(' INSERT INTO tblTest(Te SELECT * FROM tblTest | Azuredatenbank         CREATE TABLE tblTest(Test INT);         INSERT INTO tblTest(Test) VALUE         SELECT * FROM tblTest;         CREATE TABLE tblTest(Test INT);         INSERT INTO tblTest(Test) VALUES(         SELECT * FROM tblTest; | Azuredatenbank         CREATE TABLE tblTest (Test INT);         INSERT INTO tblTest (Test) VALUES (123);         SELECT * FROM tblTest;         CREATE TABLE tblTest(Test INT);         INSERT INTO tblTest(Test) VALUES (123);         SELECT * FROM tblTest; | Azuredatenbank         CREATE TABLE tblTest (Test INT);<br>INSERT INTO tblTest (Test) VALUES(123);<br>SELECT * FROM tblTest;         CREATE TABLE tblTest(Test INT);<br>INSERT INTO tblTest(Test) VALUES(123);<br>SELECT * FROM tblTest;         INSERT INTO tblTest; | Azuredatenbank         CREATE TABLE tblTest (Test INT);<br>INSERT INTO tblTest (Test) VALUES (123);<br>SELECT * FROM tblTest;         CREATE TABLE tblTest(Test INT);<br>INSERT INTO tblTest(Test) VALUES (123);<br>SELECT * FROM tblTest;         INSERT INTO tblTest; | Azuredatenbank         CREATE TABLE tblTest(Test INT);<br>INSERT INTO tblTest(Test) VALUES(123);<br>SELECT * FROM tblTest;         CREATE TABLE tblTest(Test INT);<br>INSERT INTO tblTest(Test) VALUES(123);<br>SELECT * FROM tblTest;         CREATE TABLE tblTest(Test) VALUES(123);<br>SELECT * FROM tblTest; |

öffnen so den Dialog aus Bild 2.

Nach dem Auswählen der Verbindungszeichenfolge können Sie dann gleich mit der Eingabe von SQL-Anweisungen loslegen. Diese tragen Sie einfach in das große Textfeld direkt unter der Verbindungsauswahl ein. Dabei können Sie dort eine oder mehrere SQL-Anweisungen unterbringen.

Der Clou ist: Wenn Sie mehrere Anweisungen unterbringen, werden diese auch nacheinander abgearbeitet. Manchmal möchten

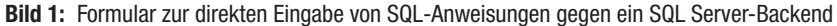

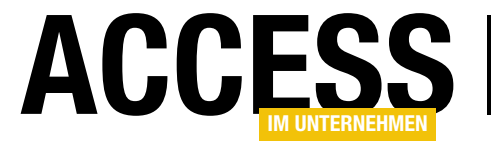

### SQL SERVER UND CO. T-SQL PER FORMULAR

| -8           |          | frr                | mSQLBefehle – 🗆 🗙                                                                               |
|--------------|----------|--------------------|-------------------------------------------------------------------------------------------------|
| Bezeichnung  | Bei      | ispiele Buch       |                                                                                                 |
| Verbindung:  | Azı      | uredatenbank       |                                                                                                 |
| SQL:         | CRE      | ATE TABLE tblTest( | Test INT);                                                                                      |
|              | IN<br>SE |                    | frmVerbindungszeichenfolgen – 🗖 🗙                                                               |
|              |          | Schnellauswahl:    | Azuredatenbank                                                                                  |
|              |          | Bezeichnung        | Azuredatenbank                                                                                  |
|              |          | Server:            | v.database.windows.net                                                                          |
|              |          | Port:              | 1433                                                                                            |
| Ausführen    | CR       | Treiber:           | SQL Server 2014                                                                                 |
| Ergobnis     | SE       | Authentifizierung: | © Windows-Authentifizierung                                                                     |
| Test •       |          | Benutzername:      | andre@minhorst.com@                                                                             |
| 123          |          | Kennwort:          | *****                                                                                           |
|              |          |                    | Verschlüsseln Verschlüsselt:                                                                    |
|              |          | Datenbank:         | Testdatenbank 💌                                                                                 |
|              |          | Verbindungs-       | ODBC;DRIVER={ODBC Driver 11 for SQL                                                             |
| Datensatz: H | 14       | zeichenfolge:      | Server};SERVER=I .database.windows.net;PORT=14<br>33;DATABASE=Testdatenbank;UID=( @I<br>;PWD= ; |
|              |          | OK Testen          | Als Standard Neu Kopieren als Löschen Im-/Export                                                |

Bild 2: Verwalten der zu verwendenden Verbindungszeichenfolge

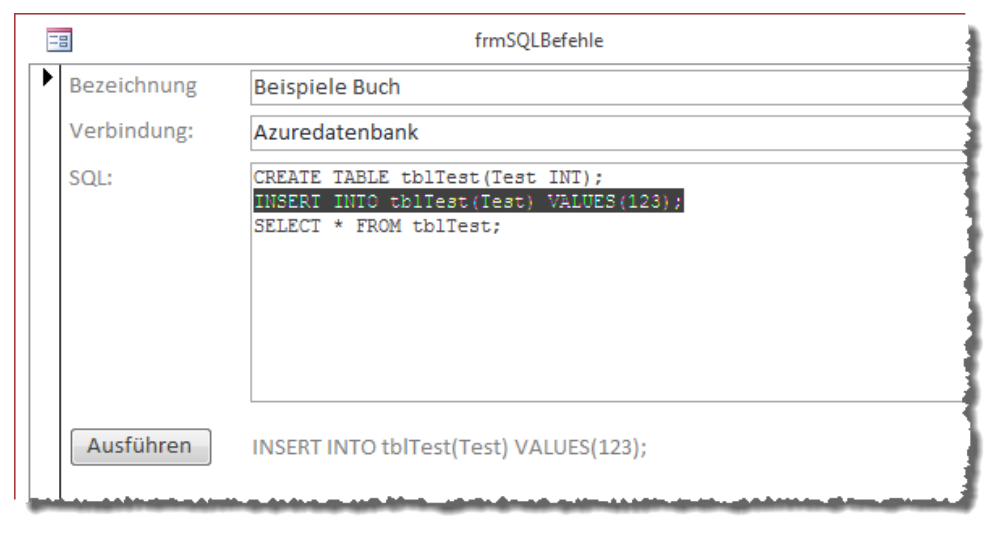

Bild 3: Markieren der auszuführenden SQL-Anweisung

Sie aber vielleicht ein paar Anweisungen eingeben und diese nacheinander ausführen.

Dann können Sie die jeweils auszuführende Anweisung einfach markieren und diese dann durch Betätigen der Schaltfläche **Ausführen** oder der Taste **F5** starten. Damit Sie wissen, welche Anweisungen aktuell für die Ausführung vorgesehen sind, zeigt das Formular diese Zeilen unter dem Eingabefeld für die SQL-Anweisungen an. Wenn Sie also nur eine einzige Zeile wie in Bild 3 markieren, dann wird auch nur diese angezeigt – und durch **F5** oder **Ausführen** auch ausgeführt.

Fehlt noch das Unterformularsteuerelement im unteren Bereich des Formulars: Dieses zeigt die Ergebnisse der ausgeführten Anweisungen an.

Bei Datensatzänderungen wie dem Löschen, Ändern oder Hinzufügen wird hier beispielsweise die Anzahl der betroffenen Datensätze ausgegeben. Wenn Sie eine **SELECT**-Abfrage ausführen, liefert das Unterformular bis zu zehn Felder des Abfrageergebnisses.

Sie können also die folgenden Abfragetypen mit dem hier vorgestellten Formular ausführen:

- Auswahlabfragen (SELECT)
- Aktualisierungsabfragen (INSERT INTO, SELECT INTO, UPDATE, DELETE)

### **SQL SERVER UND CO.** T-SQL PER FORMULAR

| == frmSQLBefehle — 🗖                                                                                                    | ×    |
|----------------------------------------------------------------------------------------------------|------|
| Bezeichnung Beispiele Buch                                                                                                    |      |
| Verbindung: Azuredatenbank                                                                                                    |      |
| SQL:<br>CREATE TABLE tblTest2(Test INT);<br>INSERT INTO tblTest(Test) VALUES(234);<br>INSERT INTO tblTest(Test) VALUES(345);<br>INSERT INTO tblTest(Test) VALUES(156);<br>SELECT EINE FEHLERHAFTE ABFRAGE<br>SELECT : FROM tblTest;<br>I | •    |
| Ausführen     SELECT EINE FEHLERHAFTE ABFRAGE       Ergebnis:                                                                                                    |      |
| Z FehlerID - Fehler -                                                                                                    | - II |
| [Microsoft][ODBC Driver 11 for SQL Server][SQL Server]Incorrect syntax near 'ABFRAGE'.                                                                                                    |      |
| 3146     ODBC-Autrut tenigeschlagen.       *     *                                                                                                    |      |
| Datensatz H ( 1 yon 4 ) b b 3 Kein Filter Suchen                                                                                                    |      |

Tabelle **tbISQLBefehle** als Datenherkunft. Das Feld **SQLBefehl** soll dabei als Memofeld ausgelegt sein, da eine SQL-Anweisung leicht einmal mehr als 255 Zeichen umfasst. **VerbindungID** ist ein Fremdschlüsselfeld zur Tabelle **tbIVerbindungszeichenfolgen** und **Bezeichnung** ein einfaches Textfeld.

ACCESS

Diese Tabelle finden Sie in der Entwurfsansicht in Bild 6. Die Felder der Tabelle werden – mit Ausnahme des Primärschlüsselfeldes – im oberen Teil des

Bild 4: Ausgabe von Fehlermeldungen

Datendefinitionsabfragen (CREATE TABLE et cetera)

Das Unterformular liefert sogar eine entsprechende Fehlermeldung, wenn Sie eine ungültige SQL-Abfrage absetzen (s. Bild 4).

Und noch ein wichtiges Feature: Möglicherweise benötigen Sie die eine oder andere SQL-Anweisung im Laufe der Entwicklung der Anwendung mehrmals. Die eingegebenen Daten samt Bezeichnung, Verbindungszeichenfolge und SQL-Befehlen werden in einer Tabelle gespeichert, sodass Sie durch Blättern durch die Datensätze die verschiedenen SQL-Befehle ansteuern können.

### **Formular erstellen**

Das Formular sieht in der Entwurfsansicht wie in Bild 5 aus. Da die eingegebenen SQL-Befehle gespeichert und bei Bedarf wieder aufrufbar sein sollen, binden wir das Formular an die

| E            | -8             | frmSQLBefehle — [                                                   | ⊐ ×       |
|--------------|----------------|---------------------------------------------------------------------|-----------|
|              | 1 2            | 3 • 1 • 4 • 1 • 5 • 1 • 6 • 1 • 7 • 1 • 8 • 1 • 9 • 1 • 10 • 1 • 11 | • • • 1 🔺 |
|              |                |                                                                     |           |
| <del>:</del> | Bezeichnung    | Bezeichnung                                                         |           |
| 1            | Verbindung:    | VerbindungID                                                        |           |
| 2            | SQL:           | SQLBefehl                                                           |           |
| -<br>3       |                |                                                                     |           |
| -            |                |                                                                     |           |
| 4            |                |                                                                     |           |
| 5            |                |                                                                     |           |
| 6            | Ausführen      | CELECT * EPOM thiPactallungan                                       |           |
| -            | Addition       | SELECT PROMIDIBESTEIRINGEN                                          |           |
| 111          | Ergebnis:      |                                                                     |           |
| 8            | 1 . 1 2        | 2 • 1 • 3 • 1 • 4 • 1 • 5 • 1 • 6 • 1 • 7 • 1 • 8 • 1 • 9 • 1 🛋     |           |
| -            |                | ch                                                                  |           |
| 9            | - Text0        | Ungebunden                                                          |           |
| 10           | 1 Text0        | Ungebunden                                                          |           |
| -            | Text0          | Ungebunden                                                          |           |
|              | I = 11 kr = ±0 |                                                                     | -         |
|              |                |                                                                     | •         |
|              |                |                                                                     |           |

Bild 5: Entwurf des Formulars frmSQLBefehle

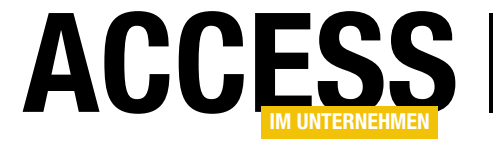

|                                                     |                                                                                                    |                                                                     | tblSQLBefehle          |                                                                                                    | ×       |
|-----------------------------------------------------|----------------------------------------------------------------------------------------------------|---------------------------------------------------------------------|------------------------|----------------------------------------------------------------------------------------------------|---------|
| 4                                                   | Feldname                                                                                                    | Felddatentyp                                                        | Be                     | schreibung (optional)                                                                                                    | -       |
| 1                                                   | SQLBefehlID                                                                                                    | AutoWert                                                            | Primärschlüsselfeld de | er Tabelle                                                                                                    |         |
|                                                     | SQLBefehl                                                                                                    | Langer Text                                                         | Text des SQL-Befehls   |                                                                                                    |         |
|                                                     | VerbindungID                                                                                                    | Zahl                                                                | Fremdschlüsselfeld zu  | r Tabelle tblVerbindungszeichenfolge                                                                                              | n       |
|                                                     | Bezeichnung                                                                                                    | Kurzer Text                                                         | Bezeichnung der SQL-   | Befehle                                                                                                    |         |
|                                                     | 0                                                                                                    |                                                                     |                        |                                                                                                    |         |
|                                                     |                                                                                                    |                                                                     |                        |                                                                                                    | _       |
|                                                     |                                                                                                    |                                                                     |                        |                                                                                                    |         |
|                                                     |                                                                                                    |                                                                     | Feldeigenschaften      |                                                                                                    |         |
|                                                     | Allgemein Nachschla                                                                                                    | agen                                                                |                        |                                                                                                    |         |
| F                                                   | eldgröße                                                                                                    | 255                                                                 |                        |                                                                                                    |         |
| F                                                   |                                                                                                    |                                                                     |                        |                                                                                                    |         |
|                                                     | ormat                                                                                                    |                                                                     |                        |                                                                                                    |         |
| E                                                   | ormat<br>ingabeformat                                                                                                    |                                                                     |                        |                                                                                                    |         |
| EB                                                  | ormat<br>ingabeformat<br>eschriftung                                                                                                    |                                                                     |                        |                                                                                                    |         |
| E<br>B<br>S                                         | ormat<br>ingabeformat<br>eschriftung<br>tandardwert                                                                                                    |                                                                     |                        |                                                                                                    |         |
| E<br>B<br>S<br>G                                    | ormat<br>ingabeformat<br>eschriftung<br>tandardwert<br>iültigkeitsregel                                                                                                    |                                                                     |                        | Ein Feldname kann bis zu 64 Zeichen lan                                                                                           | J       |
| E<br>B<br>G<br>G                                    | ormat<br>ingabeformat<br>eschriftung<br>tandardwert<br>jültigkeitsregel<br>jültigkeitsmeldung                                                                                                    |                                                                     |                        | Ein Feldname kann bis zu 64 Zeichen lan<br>sein, einschließlich Leerzeichen. Drücken S                                            | )<br>ie |
| E<br>B<br>S<br>G<br>G<br>E                          | ormat<br>ingabeformat<br>eschriftung<br>tandardwert<br>üüligkeitsregel<br>üüligkeitsmeldung<br>ingabe erforderlich                                                                                       | Nein                                                                |                        | Ein Feldname kann bis zu 64 Zeichen lan<br>sein, einschließlich Leerzeichen. Drücken S<br>F1, um Hilfe zu Feldnamen zu erhalten.  | )<br>ie |
| EBSGGEL                                             | ormat<br>ingabeformat<br>eschriftung<br>tandardwert<br>ültigkeitsregel<br>ültigkeitsmeldung<br>ingabe erforderlich<br>eere Zeichenfolge                                                                  | Nein<br>Ja                                                          |                        | Ein Feldname kann bis zu 64 Zeichen Ian;<br>sein, einschließlich Leerzeichen. Drücken S<br>F1, um Hilfe zu Feldnamen zu erhalten. | )<br>ie |
| E<br>B<br>G<br>G<br>E<br>L<br>Ir                    | ormat<br>ingabeformat<br>eschriftung<br>tandardwert<br>ültigkeitsregel<br>ültigkeitsmeldung<br>ingabe erforderlich<br>eere Zeichenfolge<br>ddiziert                                                      | Nein<br>Ja<br>Ja (Ohne Duplikate)                                   |                        | Ein Feldname kann bis zu 64 Zeichen lan<br>sein, einschließlich Leerzeichen. Drücken S<br>F1, um Hilfe zu Feldnamen zu erhalten.  | )<br>ie |
| EBSGGEL                                             | ormat<br>ingabeformat<br>eschriftung<br>tandardwert<br>jültigkeitsregel<br>jültigkeitsmeldung<br>ingabe erforderlich<br>eere Zeichenfolge<br>ndiziert<br>Inicode-Kompression                             | Nein<br>Ja<br>Ja (Ohne Duplikate)<br>Ja                             |                        | Ein Feldname kann bis zu 64 Zeichen lan<br>sein, einschließlich Leerzeichen. Drücken S<br>F1, um Hilfe zu Feldnamen zu erhalten.  | )<br>ie |
| E<br>B<br>S<br>G<br>G<br>E<br>L<br>I<br>I<br>U<br>I | ormat<br>ingabeformat<br>eschriftung<br>tandardwert<br>iültigkeitsregel<br>iültigkeitsmeldung<br>ingabe erforderlich<br>eere Zeichenfolge<br>ndiziert<br>Inicode-Kompression<br>ME-Modus                 | Nein<br>Ja<br>Ja (Ohne Duplikate)<br>Ja<br>Keine Kontrolle          |                        | Ein Feldname kann bis zu 64 Zeichen lan<br>sein, einschließlich Leerzeichen. Drücken S<br>F1, um Hilfe zu Feldnamen zu erhalten.  | )<br>ie |
| EBSGGELI                                            | ormat<br>ingabeformat<br>eschriftung<br>tandardwert<br>tültigkeitsregel<br>iültigkeitsmeldung<br>ingabe erforderlich<br>eere Zeichenfolge<br>ndiziert<br>Inicode-Kompression<br>WE-Modus<br>ME-Satzmodus | Nein<br>Ja<br>Ja (Ohne Duplikate)<br>Ja<br>Keine Kontrolle<br>Keine |                        | Ein Feldname kann bis zu 64 Zeichen lan,<br>sein, einschließlich Leerzeichen. Drücken S<br>F1, um Hilfe zu Feldnamen zu erhalten. | )<br>ie |

Damit die Schaltfläche cmdVerbindungenBearbeiten auf Knopfdruck das Formular frmVerbindungszeichenfolgen öffnet, hinterlegen Sie die Ereignisprozedur aus Listing 1 für das Ereignis **Beim Klicken**. Dieses öffnet das Formular frmVerbindungszeichenfolgen und übergibt den Primärschlüsselwert der aktuell im Kombinationsfeld cboVerbindung ausgewählten Verbindungszeichenfolge per Öffnungsargument.

Bild 6: Entwurf der Tabelle zum Speichern der SQL-Befehle

Formulars **frmSQLBefehle** angezeigt. Das Feld **VerbindungID** führen wir dabei als Kombinationsfeld aus, damit Sie damit leicht die Einträge der Tabelle **tblVerbindungszeichenfolgen** auswählen können. Rechts neben dem Kombinationsfeld finden Sie eine Schaltfläche namens **cmdVerbindungenBearbeiten**, mit der Sie das bereits im Beitrag **RDBMS-Tools: Verbindungen verwalten** beschriebene Formular öffnen können.

Dieses zeigt dann direkt die aktuell im Kombinationsfeld ausgewählte Verbindung an. Das Kombinationsfeld **cboVerbindung** erhält also die folgende Abfrage als Datensatzherkunft:

```
SELECT VerbindungszeichenfolgeID. Bezeichnung
FROM tblVerbindungszeichenfolgen;
```

Dann speichert die Prozedur einen Verweis auf das Formular in einer Objektvariablen namens **frmVerbindungszeichenfolgen**, die im Kopf des Klassenmoduls wie folgt deklariert wird:

```
Dim WithEvents frmVerbindungszeichenfolgen As Form
```

Der Hintergrund ist, dass wir im Klassenmodul des aufrufenden Formulars **frmSQLBefehle** eine Ereignisprozedur definieren wollen, die beim Schließen des Formulars **frm-Verbindungszeichenfolgen** ausgelöst wird. Dazu müssen wir die Objektvariable mit dem Schlüsselwort **WithEvents** auszeichnen. Nun können wir per VBA eine Ereignisprozedur für die Ereigniseigenschaft **Beim Entladen** angeben (**OnUnload = [Event Procedure]**).

```
Private Sub cmdVerbindungenBearbeiten_Click()

DoCmd.OpenForm "frmVerbindungszeichenfolgen", OpenArgs:=Nz(Me!cboVerbindung, 0)

Set frmVerbindungszeichenfolgen = Forms!frmVerbindungszeichenfolgen

With frmVerbindungszeichenfolgen

.Modal = True

.OnUnload = "[Event Procedure]"

End With

End Sub

Listing 1: Formular zum Auswählen der Verbindungszeichenfolge öffnen
```

### **SQL SERVER UND CO.** T-SQL PER FORMULAR

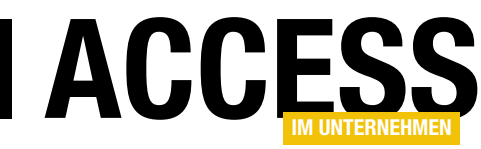

Damit brauchen wir nun nur noch die folgende Ereignisprozedur im Klassenmodul des Formulars **frmSQLBefehle** zu hinterlegen:

|          | 3               | sfm     | SQLBefehle                            | – 🗆 🗙             |
|----------|-----------------|---------|---------------------------------------|-------------------|
|          | 1 2             | · 3 · 1 | • 4 • 1 • 5 • 1 • 6 • 1 • 7 • 1 •     | 8 · 1 · 9 · 1 🔺   |
|          | Ø Detailbereich |         |                                       |                   |
| -        | Text0           | Ung     | ebunden                               |                   |
| 1        | Text0           | Ung     | abundan                               |                   |
| -        | Text0           | Unį     | Eigenschaftenbla                      | ett 👻 🗙           |
| -        | Text0           | Ung     | Auswahltyp: Textfeld                  |                   |
| 3        | Text0           | Unį     | txt01                                 |                   |
| 17       | Text0           | Ung     | Format Daten Ereignis Ar              | ndere Alle        |
| -        | Text0           | Ung     | Steuerelementinhalt<br>Textformat     | v                 |
| 5        | Text0           | Ung     | Eingabeformat                         |                   |
| -        | Text0           | Ung     | Standardwert<br>Gültigkeitsregel      |                   |
| <u>-</u> | Text0           | Un      | Gültigkeitsmeldung<br>Filter anwenden | Datenbankstandard |
| 7        |                 |         | Aktiviert                             | Ja                |
|          |                 | _       | Gesperrt                              | Nein              |
|          |                 |         |                                       |                   |

Damit rufen wir nun das Formular frmVerbindungszeichenfolgen auf und können im Formular frmSQLBefehle auf das Beim Schließen-Ereignis von frmVerbindungszeichenfolgen reagieren.

Dort aktualisieren wir den Inhalt von **cboVerbindung** (falls im Formular **frmVerbindungszeichenfolgen** neue Verbindungszeichenfolgen hinzugefügt oder welche gelöscht wurden) und stellen das Kombinationsfeld **cboVerbindung** auf die zuletzt im Formular **frmVerbindungszeichenfolgen** gewählte Verbindungszeichenfolge ein.

|    |                 |              |          | tblFehler      | - 0                                      | ×   |
|----|-----------------|--------------|----------|----------------|------------------------------------------|-----|
| 1  | Feldname        | Feldda       | atentyp  |                | Beschreibung (optional)                  |     |
| 81 | FehlerID        | Zahl         |          | Primärschlüsse | lfeld der Tabelle                        |     |
|    | Fehler          | Kurzer       | Text     | Beschreibung   | des Fehlers                              | -   |
|    |                 |              |          |                |                                          | - 1 |
| -  |                 |              |          |                |                                          | - 1 |
|    |                 |              |          |                |                                          | - 1 |
|    |                 |              |          |                |                                          | - 1 |
|    |                 |              |          |                |                                          | -   |
|    | 1               |              |          | Feldeigen      | schaften                                 |     |
|    |                 |              |          | -              |                                          |     |
|    | Allgemein       | Nachschla    | agen     |                | 3                                        |     |
| F  | eldgröße        |              | Long Int | eger           |                                          |     |
| F  | ormat           |              |          |                |                                          |     |
|    | Dezimalstellena | anzeige      | Automat  | isch           | -                                        |     |
| E  | ingabeformat    |              |          |                | -                                        |     |
|    | Seschriftung    |              |          |                |                                          |     |
|    | tandardwert     |              |          |                | Ein Feldname Kann bis zu 64 Zeichen lang |     |
|    | Suitigkeitsrege | li<br>li and |          |                | F1. um Hilfe zu Feldnamen zu erhalten.   |     |
|    | Sungkeitsmeit   | erlich       | la       |                | · · · · · · · · · · · · · · · · · · ·    |     |
|    | ndiziert        | ernert       | Ja (Ohne | Duplikate)     | -                                        |     |
| T  | extausrichtung  | 0            | Standard |                | 4                                        |     |
|    |                 | -            |          |                |                                          |     |
|    |                 |              |          |                |                                          |     |

Bild 8: Entwurf der Tabelle tblFehler

Bild 7: Entwurf des Unterformulars sfmSQLBefehle

Das Textfeld **txtSQL** ist an das Feld **SQLBefehl** der Tabelle **tblSQLBefehle** gebunden. Damit Sie darin Zeilenumbrüche einfach mit der Eingabetaste herbeiführen können, ohne dass der Fokus auf das nächste Steuerelement verschoben wird, stellen wir die Eigenschaft **Eingabetastenverhalten** auf **Neue Zeile im Feld** ein.

Das Bezeichnungsfeld IbISQL soll jeweils den SQL-

Ausdruck aus dem Textfeld **txtSQL** anzeigen, der beim Betätigen von **F5** beziehungsweise beim Anklicken der Schaltfläche **cmdAusfuehren** ausgeführt würde.Das ist normalerweise der komplette SQL-Text, außer der Benutzer markiert nur einen Teil des enthaltenen Textes. Dann wird nur dieser Teil in **IbISQL** abgebildet und auch ausgeführt.

Das Formular enthält außerdem eine Schaltfläche namens **cmdAusfuehren**, auf deren Funktion wir weiter unten eingehen.

Außerdem enthält das Formular ein Unterformular-Steuerelement, dessen Eigenschaft Herkunftsobjekt wir auf das Formular sfmSQL-Befehle einstellen.

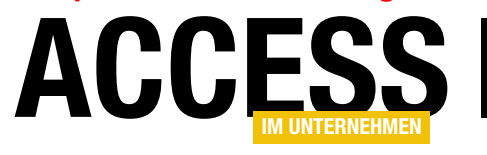

INTERAKTIV OUTLOOK-MAILS IN ACCESS ARCHIVIEREN II

## **Outlook-Mails in Access archivieren II**

Im ersten Teil dieser Beitragsreihe haben wir alle Outlook-Mails eines Ordners und gegebenenfalls auch die in den Unterordnern in Access archiviert. Im vorliegenden zweiten Teil der Reihe schauen wir uns an, welche Daten wir dort nun produziert haben und was wir mit diesen alles anfangen können. Dazu gehört unter anderem, dass wir die Daten, da wir diese nun in Tabellenform vorliegen haben, mit den gewohnten Mitteln durchsuchen können. Damit wollen wir nun nicht mehr benötigte Mails endgültig löschen oder Mails wiederherstellen, die wir in Outlook doch nochmal brauchen.

Mit den im ersten Teil vorgestellten Prozeduren im Formular **frmMailimport** haben wir die Tabellen der Datenbank mit den Daten der **Outlook.pst**-Datei gefüllt – und auch noch zwei Verzeichnisse, die sich auf der gleichen Ebene wie die Datenbankanwendung befinden.

Die Verzeichnisstruktur sieht nun wie in Bild 1 aus. Das Verzeichnis **MSG** enthält die im Dateisystem abgelegten **.msg**-Dateien. Die Lösung bietet die Möglichkeit, diese Dateien entweder mit dem Datensatz in einem Anlagefeld der Tabelle **tblMailltems** zu speichern oder aber diese im Dateisystem abzulegen. Letzteres legen Sie durch den Wert für die maximale Größe der in der Datenbank zu speichernden **.msg**-Dateien in den Optionen der Lösung fest. Alle Dateien, die größer sind, landen im Verzeichnis **MSG**.

Das Verzeichnis **Anlagen** enthält, soweit Anlagen nochmals in separate Dateien extrahiert werden sollen, alle Anlagen der archivierten E-Mails. Die Anlagen befinden

| 🔾 🗢 📕 « Mail       | • Outl •              | √     ✓     ✓     ✓     ✓     ✓     ✓     ✓     ✓     ✓     ✓     ✓     ✓     ✓     ✓     ✓     ✓     ✓     ✓     ✓     ✓     ✓     ✓     ✓     ✓     ✓     ✓     ✓     ✓     ✓     ✓     ✓     ✓     ✓     ✓     ✓     ✓     ✓     ✓     ✓     ✓     ✓     ✓     ✓     ✓     ✓     ✓     ✓     ✓     ✓     ✓     ✓     ✓     ✓     ✓     ✓     ✓     ✓     ✓     ✓     ✓     ✓     ✓     ✓     ✓     ✓     ✓     ✓     ✓     ✓     ✓     ✓     ✓     ✓     ✓     ✓     ✓     ✓     ✓     ✓     ✓     ✓     ✓     ✓     ✓     ✓     ✓     ✓     ✓     ✓     ✓     ✓     ✓     ✓     ✓     ✓     ✓     ✓     ✓     ✓     ✓     ✓     ✓     ✓     ✓     ✓     ✓     ✓     ✓     ✓     ✓     ✓     ✓     ✓     ✓     ✓     ✓     ✓     ✓     ✓     ✓     ✓     ✓     ✓     ✓     ✓     ✓     ✓     ✓     ✓     ✓     ✓     ✓     ✓     ✓     ✓     ✓     ✓     ✓     ✓     ✓     ✓     ✓     ✓     ✓     ✓     ✓     ✓     ✓     ✓     ✓     ✓     ✓     ✓     ✓     ✓     ✓     ✓     ✓     ✓     ✓     ✓     ✓     ✓     ✓     ✓     ✓     ✓     ✓     ✓     ✓     ✓     ✓     ✓     ✓     ✓     ✓     ✓     ✓     ✓     ✓     ✓     ✓     ✓     ✓     ✓     ✓     ✓     ✓     ✓     ✓     ✓     ✓     ✓     ✓     ✓     ✓     ✓     ✓     ✓     ✓     ✓     ✓     ✓     ✓     ✓     ✓     ✓     ✓     ✓     ✓     ✓     ✓     ✓     ✓     ✓     ✓     ✓     ✓     ✓     ✓     ✓     ✓     ✓     ✓     ✓     ✓     ✓     ✓     ✓     ✓     ✓     ✓     ✓     ✓     ✓     ✓     ✓     ✓     ✓     ✓     ✓     ✓     ✓     ✓     ✓     ✓     ✓     ✓     ✓     ✓     ✓     ✓     ✓     ✓     ✓     ✓     ✓     ✓     ✓     ✓     ✓     ✓     ✓     ✓     ✓     ✓     ✓     ✓     ✓     ✓     ✓     ✓     ✓     ✓     ✓     ✓     ✓     ✓     ✓     ✓     ✓     ✓     ✓     ✓     ✓     ✓     ✓     ✓     ✓     ✓     ✓     ✓     ✓     ✓     ✓     ✓     ✓     ✓     ✓     ✓     ✓     ✓     ✓     ✓     ✓     ✓     ✓     ✓     ✓     ✓     ✓     ✓     ✓     ✓     ✓     ✓     ✓     ✓     ✓     ✓     ✓     ✓     ✓     ✓     ✓     ✓     ✓     ✓     ✓     ✓     ✓     ✓     ✓     ✓     ✓     ✓     ✓     ✓     ✓ | hiv durchsuchen | × |
|--------------------|-----------------------|----------------------------------------------------------------------------------------------------|-----------------|---|
| Organisieren 🔻 II  | n Bibliothek aufnehme | en ▼ »>                                                                                                    | := <b>-</b> □ ( | 2 |
| Name               | Änderungsdatum        | Тур                                                                                                    | Größe           |   |
| 퉳 Anlagen          | 07.05.2015 13:46      | Dateiordner                                                                                                    |                 |   |
| IMSG 🕘             | 07.05.2015 13:45      | Dateiordner                                                                                                    |                 |   |
| 🕵 Outlook_II.accdb | 07.05.2015 13:44      | Microsoft Access                                                                                                    | 734.260 KB      |   |
|                    |                       |                                                                                                    |                 |   |
|                    |                       |                                                                                                    |                 |   |
| 3 Element          | te                    |                                                                                                    |                 |   |

Bild 1: Verzeichnisstruktur der Lösung

sich auch in den jeweiligen **.pst**-Dateien, sodass ein separates Speichern grundsätzlich nicht erforderlich ist. Die Tabelle **tblMailltems** enthält nun einige Datensätze mit den Metadaten einer E-Mail sowie dem Inhalt. Außerdem enthält die Tabelle ein Anlagefeld, das die **.msg**-Datei aufnehmen kann, sofern diese die maximal zulässige Größe nicht überschreitet (s. Bild 2).

Die Tabelle tblAnlagen speichert zu jeder Anlage einer

Mail einen Datensatz, der über das Feld **MailltemID** mit der Tabelle **tblMailltems** verknüpft ist (s. Bild 3). Die dortigen Felder geben an, in welchem Verzeichnis die Anlagen gespeichert sind und wie die entsprechenden Dateien heißen. Damit haben wir eigentlich alle Informationen, die wir benötigen, um unsere Such-Funktion zu implementieren!

| 8  |                    | tblMailItems         |        |                                    |                  |     |  |  |  |
|----|--------------------|----------------------|--------|------------------------------------|------------------|-----|--|--|--|
| 2  | MailitemID 👻       | EntryID              | Ŧ      | Betreff 🗸                          | Body             | 4   |  |  |  |
|    | 43335              | 0000000809CC08917748 | 749/   | AW: Kontaktformular Shopware       | Hallo Herr Minnh | ors |  |  |  |
|    | 43336              | 0000000809CC08917748 | 749/   | Re: AW: Intellisense für SQL/Onlir | Hallo André,     |     |  |  |  |
|    | 43337              | 0000000809CC08917748 | 749/   | Kündigung Abo Access Basic/Acce    |                  |     |  |  |  |
|    | 43338              | 0000000809CC08917748 | 749/   | Kontaktformular Shopware           | Kontaktformular  | She |  |  |  |
|    | 43339              | 0000000809CC08917748 | 749/   | WG: Anfrage Json Datei             |                  |     |  |  |  |
|    | 43340              | 0000000809CC08917748 | 749/   | Stammtisch-Thema                   | Hi Andre,        |     |  |  |  |
|    | 43341              | 0000000809CC08917748 | 749/   | Stammtisch                         |                  |     |  |  |  |
|    | 43342              | 0000000809CC08917748 | 749/   | Frage zu VBA                       | Guten Abend!     |     |  |  |  |
|    | 43343              | 0000000809CC08917748 | 749/   | Re: Anfrage-Formular Shopware      | super            |     |  |  |  |
| Da | atensatz: 🛯 🚽 🕇 ve | on 48560 🕨 🕨 🛤 🍢 Kei | n Filt | er Suchen                          |                  | F   |  |  |  |

Bild 2: Die Tabelle tblMailltems mit einigen Datensätzen

### INTERAKTIV **OUTLOOK-MAILS IN ACCESS ARCHIVIEREN II**

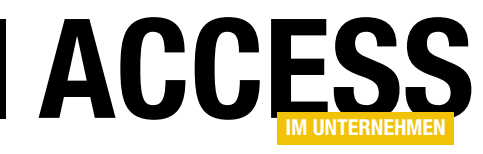

.

#### Suchformular

Das Suchformular soll wie in Bild 4 aussehen. Dort finden wir im oberen Bereich zunächst die Felder zur Eingabe der Suchkriterien. Darunter befinden sich drei Schaltflächen:

• Suchen: Startet die Suche auf Basis der angegebenen Suchkriterien

|    |                 |              | tblAnlagen                         | >                                |
|----|-----------------|--------------|------------------------------------|----------------------------------|
| 2  | AnlageID 👻      | MailItemID 👻 | Anlagepfad 🗸                       | Dateiname 🗸                      |
|    | 5045            | 43336        | C:\Users\Andre\Documents\Anlagen\r | Unbenannte Anlage 00734.png      |
|    | 5046            | 43336        | C:\Users\Andre\Documents\Anlagen\r | Unbenannte Anlage 00737.png      |
|    | 5047            | 43336        | C:\Users\Andre\Documents\Anlagen\r | Unbenannte Anlage 00740.png      |
|    | 5048            | 43336        | C:\Users\Andre\Documents\Anlagen\r | Unbenannte Anlage 00743.png      |
|    | 5049            | 43336        | C:\Users\Andre\Documents\Anlagen\r | Unbenannte Anlage 00746.png      |
|    | 5050            | 43336        | C:\Users\Andre\Documents\Anlagen\r | Unbenannte Anlage 00749.png      |
|    | 5051            | 43336        | C:\Users\Andre\Documents\Anlagen\r | Unbenannte Anlage 00752.png      |
|    | 5052            | 43336        | C:\Users\Andre\Documents\Anlagen\r | Unbenannte Anlage 00755.jpg      |
|    | 5053            | 43339        | C:\Users\Andre\Documents\Anlagen\s | demodaten.zip                    |
|    | 5054            | 43339        | C:\Users\Andre\Documents\Anlagen\s | Benzinampel-Schnittstelle-Doku.p |
| Da | itensatz: 🛛 🕂 1 | von 6116 🕨 🕨 | Kein Filter Suchen                 |                                  |

Bild 3: Tabelle zum Speichern der Pfade zu den Anlagen

- Alle anzeigen: Hebt den durch die Suche angewendeten Filter wieder auf.
- In OL wiederherstellen: Legt eine Kopie der E-Mail in Outlook in dem Ordner an, aus dem sie ursprünglich kopiert wurde.

Der Entwurf des Formulars sieht wie in Bild 5 aus. Das Unterformular sfmMailltems verwendet die Tabelle tblMailltems als Datenherkunft.

Mails über das Unterformular anzeigen Bevor wir auf die Suchfunktion eingehen, schauen wir

uns an, wie Sie über das Unterformular eine einzelne Mail im Mailfenster von Outlook öffnen können. Dazu soll der Benutzer einfach doppelt auf den entsprechenden Datensatz im Unterformular klicken können. Da es dazu kein allgemeines Ereignis namens Beim Doppelklicken für den kompletten Formularbereich gibt, müssen wir dieses für die einzelnen Textfelder im Unterformular anlegen. Die folgenden Ereignisprozeduren legen wir also im Klassenmodul des Unterformulars an:

| -8                                                    | frmMailItems              |                      |                              | -       |        |
|-------------------------------------------------------|---------------------------|----------------------|------------------------------|---------|--------|
| Betreff:                                              |                           |                      |                              |         |        |
| Inhalt:                                               |                           |                      |                              |         |        |
| Absender:                                             |                           |                      |                              |         |        |
| Emoféngari                                            |                           |                      |                              |         |        |
| Empranger:                                            |                           |                      |                              |         |        |
| Datum von: Datum bis:                                 |                           |                      |                              |         |        |
|                                                       |                           |                      |                              |         |        |
| Suchen Alle anzeigen In OL wiederherstellen           |                           | 1                    |                              |         |        |
| ∠ Erhalten → Betreff →                                | Absender -                | Empfaenger 👻         | Pfad 👻                       | Groesse |        |
| 05.05.2015 09:34:27 Ihre Bestellung im André Minho    | info@amvshop.de           | sfegger@gmx.at       | \\Outlook\Posteingang        |         | 9944   |
| 25.02.2015 22:34:34 Ihre Bestellung im André Minho    | info@amvshop.de           | chmoe@gmx.net        | \\Outlook\Posteingang        | 1       | .0290  |
| 25.02.2015 21:38:45 Ihre Bestellung im André Minho    | info@amvshop.de           | info@cdhr.de         | \\Outlook\Posteingang        | 1       | .0232  |
| 25.02.2015 21:36:41 Ihre Anmeldung bei André Min      | info@amvshop.de           | info@cdhr.de         | \\Outlook\Posteingang        |         | 5810   |
| 25.02.2015 14:35:01 Ihre Bestellung im André Minho    | info@amvshop.de           | hermanns@hermanns-g  | \\Outlook\Posteingang        | 1       | .1208  |
| 25.02.2015 09:30:57 Ihre Bestellung im André Minho    | info@amvshop.de           | monika@maiershofer.d | \\Outlook\Posteingang        |         | 9959   |
| 25.02.2015 09:30:35 Ihre Anmeldung bei André Min      | info@amvshop.de           | monika@maiershofer.d | \\Outlook\Posteingang        |         | 5958   |
| 24.02.2015 17:06:27 Ihre Bestellung im André Minho    | info@amvshop.de           | werner.fa@gmx.de     | \\Outlook\Posteingang        |         | 9864   |
| 23.08.2014 09:07:05 Newsletteranmeldung               | andre@minhorst.com        | andre@minhorst.com   | \\Outlook\Posteingang\Newsle |         | 5074   |
| 22.08.2014 23:06:02 Newsletteranmeldung               | andre@minhorst.com        | andre@minhorst.com   | \\Outlook\Posteingang\Newsle |         | 5028   |
| 22.08.2014 22:22:23 AND ONE auf Platz #2 der deuts    | newsletter@news.andone.de | andre@minhorst.com   | \\Outlook\Posteingang        | З       | 5301   |
| 22.08.2014 20:10:10 Newsletteranmeldung               | andre@minhorst.com        | andre@minhorst.com   | \\Outlook\Posteingang\Newsle |         | 4980   |
| 22.08.2014 19:31:07 Bild und aktuelle Beispieldateie  | info@berndjungbluth.de    | andre@minhorst.com   | \\Outlook\Posteingang        | 1       | 8656   |
| 22.08.2014 19:23:47 RechnungOnline Monat Septem       | rechnungonline@telekom.de | andre@minhorst.com   | \\Outlook\Posteingang        | 21      | 3255   |
| 22.08.2014 14:10:02 Newsletteranmeldung               | andre@minhorst.com        | andre@minhorst.com   | \\Outlook\Posteingang\Newsle |         | 4970 🖪 |
| Datensatz: 🛛 🚽 🛛 von 48560 🕨 🕨 🐹 🐺 Ungefiltert 🛛 Such | en                        |                      |                              |         |        |

Bild 4: Formular zum Durchsuchen der E-Mails

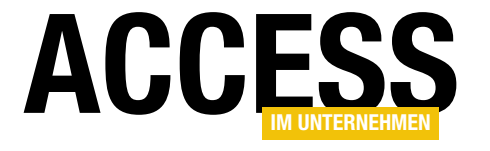

INTERAKTIV OUTLOOK-MAILS IN ACCESS ARCHIVIEREN II

|    | 3                                       |                       |                 | frmMailItem     | IS           |                 |                   |              | -      |          | ×        |
|----|-----------------------------------------|-----------------------|-----------------|-----------------|--------------|-----------------|-------------------|--------------|--------|----------|----------|
|    | • • • 1 • • • 2                         | 1 • 3 • 1 • 4 • 1 • ! | 5 · · · 6 · · · | 7 • • • 8 • • • | 9 · + · 10 · | ı · 11 · ı · 12 | • • • 13 • • • 1  | 4 · I · 15 · | · 16 · | i · 17 · |          |
|    | Detailbereich                           |                       |                 |                 |              |                 |                   |              |        |          | _        |
| 1  | Betreff:                                | Ungebunden            |                 |                 |              |                 |                   |              |        |          |          |
| 1  | Inhalt:                                 | Ungebunden            |                 |                 |              |                 |                   |              |        |          |          |
| -  | Absender:                               | Ungebunden            |                 |                 |              |                 |                   |              |        |          |          |
| 2  | Empfänger:                              | Ungebunden            |                 |                 |              |                 |                   |              |        |          |          |
| 3  | Datum von:                              | Ungebunden            | Datum bis       | Ungebur         | nden         |                 |                   |              |        |          |          |
| -  |                                         |                       |                 |                 |              |                 |                   |              |        |          |          |
| 4  | Suchen A                                | lle anzeigen 🛛 🛛      | n OL wieder     | herstellen      |              |                 |                   |              |        |          |          |
| 5  |                                         | . 2 . 1 . 3 . 1 . 4   | 5 6             | · I · 7 · I · 8 | · I · 9 · I  | · 10 · · · 11 · | i • 12 • i • 13 • | 1 + 14 + 1 + | 15 · I | · 1 🛎    |          |
| 12 | Ø Detailb                               | ereich                |                 |                 |              |                 |                   |              |        |          |          |
| 6  | · Erhalten                              | Erhalte               | n               |                 |              |                 |                   |              |        |          |          |
| 1  | 1 Betreff                               | Betreff               | F               |                 |              |                 |                   |              |        |          |          |
| 7  | Absende                                 | Absend                | der             |                 |              |                 |                   |              |        |          |          |
| 8  | 2 Empfaen                               | ger Empfae            | enger           |                 |              |                 |                   |              |        |          |          |
| 1  | 3 Pfad                                  | Pfad                  |                 |                 |              |                 |                   |              |        |          |          |
| 9  | Groesse                                 | Groess                | 0               |                 |              |                 |                   |              |        | Ŧ        |          |
| -  | 1 I I I I I I I I I I I I I I I I I I I | GIOESS                |                 |                 |              |                 |                   |              | 1      | ·        |          |
| 10 |                                         |                       |                 |                 |              |                 |                   |              |        |          |          |
|    |                                         |                       |                 |                 |              |                 |                   |              |        |          | <u> </u> |

Datenblattansicht des Unterformulars der Benutzer klickt.

#### Die Prozedur MailOeff-

nen finden Sie in Listing 1. Die Prozedur nimmt als Parameter den Primärschlüsselwert des im Unterformular angeklickten Datensatzes der Tabelle tblMailltems entgegen. Sie öffnet dann ein Recordset auf Basis der Tabelle tblMailltems, wobei diese nach dem übergebenen Primärschlüsselwert gefiltert wird.

Bild 5: Entwurf des Formulars frmMailltems

```
Private Sub Absender_DblClick(Cancel As Integer)
MailOeffnen Me!MailitemID
End Sub
```

```
Private Sub Betreff_DblClick(Cancel As Integer)
MailOeffnen Me!MailitemID
```

End Sub

```
Private Sub Empfaenger_DblClick(Cancel As Integer)
MailOeffnen Me!MailitemID
```

End Sub

```
Private Sub Erhalten_DblClick(Cancel As Integer)
MailOeffnen Me!MailitemID
End Sub
```

```
Private Sub Pfad_DblClick(Cancel As Integer)
MailOeffnen Me!MailitemID
End Sub
```

Damit ist sichergestellt, dass die von diesen Ereignisprozeduren aufgerufene Prozedur **MailOeffnen** immer ausgelöst wird – egal, auf welches der Textfelder in der Nun ist es interessant, ob die Originalmail im **.msg**-Format im Anlagefeld **Mailltem** der Tabelle **tblMailltems** gespeichert wurde oder ob sich diese im Unterverzeichnis **MSG** befindet.

Um dies herauszufinden, referenziert die Prozedur zunächst das im Anlagefeld **Mailtem** enthaltene und über die **Value**-Eigenschaft verfügbare Recordset mit der eigentlichen Anlage (hier bitte Anlage eines Anlagefeldes nicht mit Anlage einer E-Mail verwechseln) und speichert es in **rstAttachment**. Enthält **rstAttachment** nun genau einen Recordset (**RecordCount = 1**), dann liegt die Originalmail im **.msg**-Format im Anlagefeld der Tabelle vor.

Das Feld **FileData** des Recordsets **rstAttachment** füllt die Prozedur dann in die Variable **fldAttachment**. Das **Field2**-Objekt **fldAttachment** bietet dann mit der Methode **SaveToFile** die Möglichkeit, den Inhalt des Anlagefeldes als Datei zu speichern. Da es durchaus vorkommen kann, dass wir einmal mehrere Mail gleichzeitig anzeigen, müssen wir eine Konvention für die Dateinamen der **.msg**-Dateien festlegen, die ausschließt,

### INTERAKTIV OUTLOOK-MAILS IN ACCESS ARCHIVIEREN II

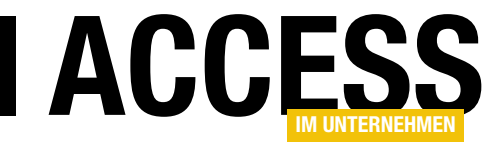

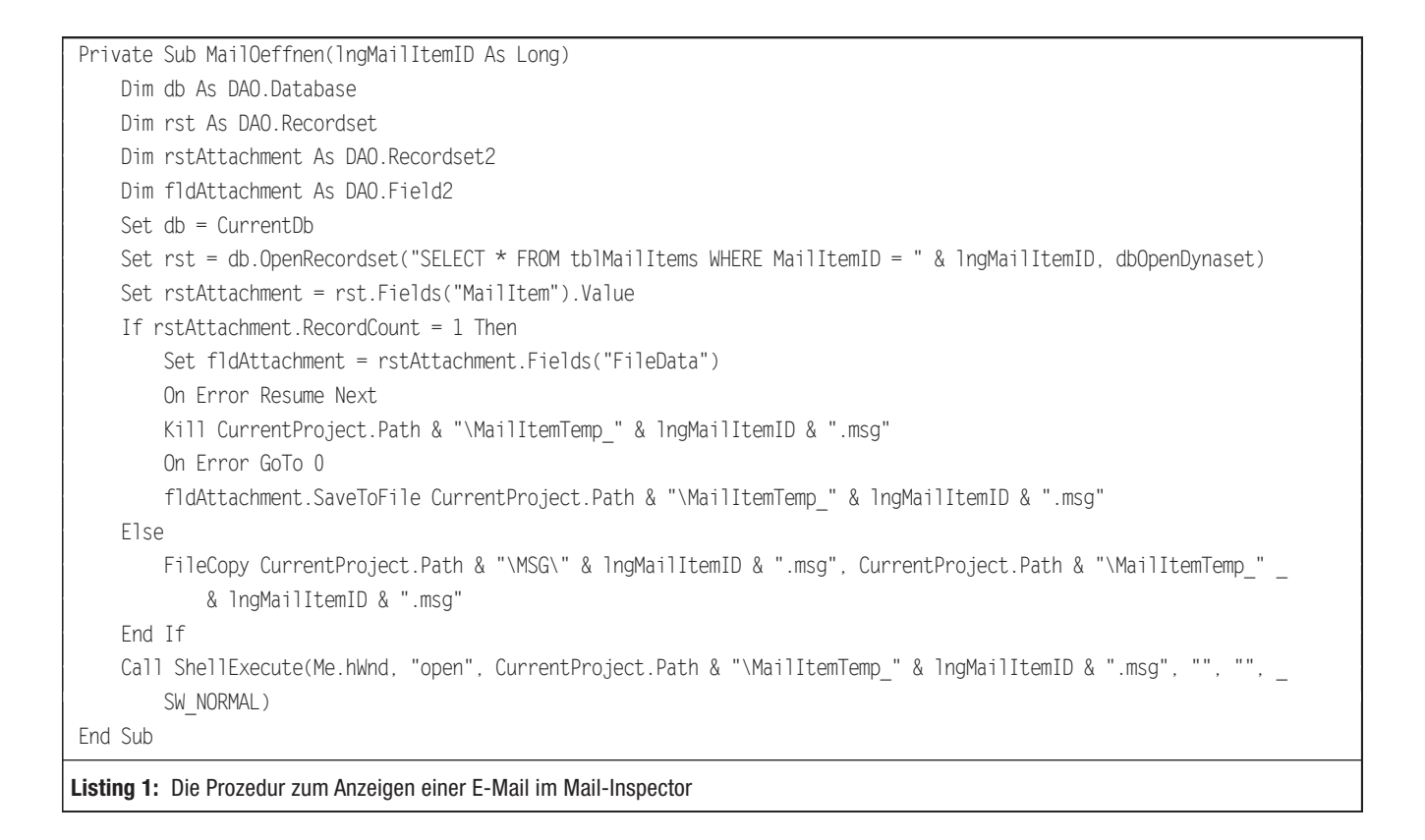

dass Dateien doppelt vorhanden sind. Das ist aber kein Problem, denn wir haben ja zu jeder Mail einen Primärschlüsselwert, den wir in den Dateinamen integrieren können. Also fügen wir den Namen etwa nach folgendem Schema zusammen:

```
MailItemTemp_<ID>.msg
```

Eventuell vorhandene Dateien gleichen Namens löscht die Prozedur vor dem Anlegen mit der **Kill**-Anweisung. Dann speichert sie die Datei mit **SaveToFile** in das gleiche Verzeichnis wie die Datenbank.

Sollte das Anlagefeld keine Datei enthalten, haben wir beim Import eine Kopie der **.msg**-Datei im Verzeichnis **MSG** im Verzeichnis der Datenbank gespeichert. Diese kopieren wir nun mit der **FileCopy**-Anweisung ebenfalls in das Verzeichnis der Datenbank. Schließlich öffnen wir die **.msg**-Datei mit der **ShellExecute**-Methode, welche sich die passende Anwendung für die Anzeige der E-Mail, in diesem Fall Outlook, aussucht und die E-Mail schließlich öffnet. Das Ergebnis sieht etwa wie in Bild 6 aus.

### Suchfunktion

Die Suchfunktion wertet die Eingaben in die Textfelder txtAbsender, txtEmpfaenger, txtBetreff, txtInhalt, txtVon und txtBis aus und stellt einen entsprechenden Filter zusammen.

Sie wird durch einen Klick auf die Schaltfläche **cmd-Suchen** ausgelöst und ist in Listing 2 zu finden. Die Prozedur prüft in einer lf...Then-Bedingung den Inhalt der einzelnen Textfelder, und zwar über die Länge der enthaltenen Zeichenketten. Beträgt die mit der **Len**-Funktion Länge mehr als **0** Zeichen, ist ein Vergleichswert vorhanden und die Prozedur fügt einen entsprechenden, mit dem **AND**-Schlüsselwort beginnenden Ausdruck zu der in der Variablen **strFilter** gespeicherten Zeichenkette hinzu.

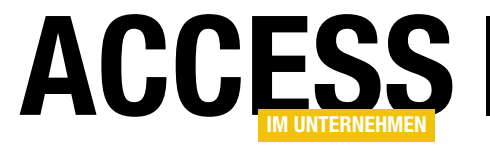

### INTERAKTIV OUTLOOK-MAILS IN ACCESS ARCHIVIEREN II

|                                                                                                    | frmMailIte                         | ms                                                              | -                                           | □ ×                     |               |         |          |
|----------------------------------------------------------------------------------------------------|------------------------------------|-----------------------------------------------------------------|---------------------------------------------|-------------------------|---------------|---------|----------|
| Betreff:                                                                                              |                                    |                                                                 |                                             |                         |               |         |          |
| Inhalt:                                                                                               |                                    |                                                                 |                                             |                         |               |         |          |
| Absender:                                                                                             | S 🛛                                | <br>び ↑ ↓ ∓ Ihre Best                                           | tellung im André Mir                        | horst Verla             | . ? 0         | 3 _     | - ×      |
| Empfänger:                                                                                            | DATEI NA                           | ACHRICHT ENTWICKLER                                             | TOOLS                                       |                         |               |         |          |
| Datum von: Datur Suchen Alle anzeigen In OL wi                                                        | ि X<br>Löschen                     | Antworten                                                       | Verschieben                                 | Kategorien              | A Bearbeiten  | Zoom    |          |
| ∠ Erhalten →                                                                                          | Löschen                            |                                                                 | Verschieben                                 | Ť                       | Ť             | Zoom    | ~        |
| 20.10.2013 18:27:45 Ihre Bestel<br>20.10.2013 18:51:08 Re: Kater/fi<br>20.10.2013 21:51:59 Newsletter |                                    | 50 20.10.2013 22:21<br>André Minhorst                           | Verlag zinf                                 | 0@ami                   | ishon d       |         |          |
| 20.10.2013 22:20:07 Ihre Anmel<br>20.10.2013 22:20:55 e Bestellun                                     |                                    | Ihre Bestellung im An                                           | dré Minhorst Ve                             | erlag                   | /shop.c       |         |          |
| 21.10.2013 07:40:13 Newsletter<br>21.10.2013 08:16:11 Ihre Anmel<br>21.10.2013 08:36:27 Antwort: Ih   | An<br>Klicken Sie I<br>automatiscl | hier, um Bilder herunterzulade<br>hen Download von Bildern in d | n. Um den Datensch<br>dieser Nachricht verh | utz zu erhöh<br>indert. | en, hat Outlo | ook den |          |
| Datensatz: H 4 39714 von 48560 + H                                                                    | Sehr geehrte                       | r Herr ,                                                        |                                             |                         |               |         | <b>A</b> |

Hat das Feld **txtBis** keinen Wert, enthält der Ausdruck nur das Startdatum für den Datumsbereich:

Erhalten >= #2015/01/01 00:00:00#

Fehlt noch die Variante, dass nur **txtBis** gefüllt ist:

Erhalten <= #2015/01/31 00:00:00#

Nun hat die Prozedur

Wenn der Benutzer beispielsweise als Absender den Wert **andre@minhorst.com** eingibt, lautet der Ausdruck

AND Absender LIKE '\*andre@minhorst.com\*'

in strFilter für diesen Schritt wie folgt:

Bild 6: Eine per Doppelklick geöffnete E-Mail

Sie erkennen hier bereits, dass wir mit dem **LIKE**-Operator und dem Sternchen als führenden und abschließenden Platzhalter arbeiten. Dadurch liefert das Suchergebnis auch solche Einträge, die den angegebenen Text nur enthalten, nicht aber komplett mit diesem identisch sein müssen. Auf diese Weise fügt die Prozedur schrittweise die in den Textfeldern angegebenen Vergleichswerte zu einem Filterausdruck zusammen.

Ein Unterschied ergibt sich bei den beiden Textfeldern **txtVon** und **txtBis**, mit denen ja der Zeitraum für die E-Mails zusammengesetzt werden soll. Die Prozedur prüft dann in einer ersten **If...Then**-Bedingung, ob der Benutzer im Feld **txtVon** ein Startdatum angegeben hat. Falls ja, prüft sie auch noch, ob **txtBis** gefüllt ist. In diesem Fall kann sie einen Ausdruck wie den folgenden zusammenstellen:

Erhalten >= #2015/01/01 00:00:00# AND Erhalten <= #2015/01/31 00:00:00#

kein, ein oder mehrere Kriterien zusammengestellt, die jeweils mit dem **AND**-Schlüsselwort beginnen. Das erste Auftreten dieses Schlüsselworts müssen wir natürlich abschneiden, was die Prozedur mit der **Mid**-Funktion erledigt, sofern **strFilter** nicht leer ist. Schließlich stellt sie die Eigenschaft **Filter** des Unterformulars auf den Wert aus **strFilter** ein und aktiviert den Filter durch Einstellen der Eigenschaft **FilterOn** auf den Wert **True**.

### Alle Mails wieder einblenden

Wenn Sie nicht gefunden haben, was Sie suchen, können Sie die Filterkriterien zurücksetzen und alle in der Tabelle **tblMailltems** enthaltenen Einträge wieder einblenden.

Dazu klicken Sie einfach auf die Schaltfläche **cmdAlle-Anzeigen**, was die folgende Prozedur auslöst:

```
Private Sub cmdAlleAnzeigen_Click()
Me!txtAbsender = Null
Me!txtEmpfaenger = Null
Me!txtBetreff = Null
Me!txtInhalt = Null
Me!txtVon = Null
Me!txtBis = Null
Me!txtBis = Null
Me!sfmMailItems.Form.Filter = ""
End Sub
```

**INTERAKTIV** VERSANDETIKETTEN MIT DHL-INTRASHIP

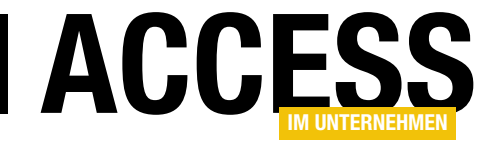

## Versandetiketten mit DHL-IntraShip

Wer regelmäßig Pakete mit DHL verschickt, ist möglicherweise Geschäftskunde bei DHL. Das ist Voraussetzung, um das Onlineportal zur Eingabe der Empfängeradressen und zum Erstellen der Versandetiketten zu nutzen. Als Datenbankentwickler wollen wir aber keine Adressen von Hand in ein Formular eingeben, sondern diese direkt aus der Datenbank heraus übergeben – mit möglichst wenig Aufwand. Dieser Beitrag zeigt, wie Sie die Daten übergeben, wenn die notwendige Datei einmal erzeugt ist.

### Voraussetzungen

Den Zugang als Geschäftskunde erhalten Sie, wenn Sie sich unter der folgenden Adresse registrieren:

https://www.dhl-geschaeftskundenportal.de/

Auf die Einzelheiten der Registrierung wollen wir an dieser Stelle nicht eingehen.

### Vorteile IntraShip

Neben IntraShip für Geschäftskunden gibt es ja auch noch die Möglichkeit, als Privatkunde online die Etiketten für den Versand von DHL-Paketen zu erhalten. Dort müssen Sie allerdings etwa Ihre Portokasse aufladen und bezahlen das Porto dann aus dieser Kasse.

Eine genaue Auflistung, welche Positionen damit bezahlt wurden, erhält man nicht. Bei Intraship brauchen Sie sich beim Einreichen der CSV-Dateien für die Erstellung der Versandetiketten nicht um die Bezahlung zu kümmern – es erfolgt alle zehn Tage eine Abrechnung. Außerdem erhalten Sie bei IntraShip kostenlos Etiketten für den Ausdruck der Versandmarken.

### Ablauf der Versandabwicklung

Sind Sie einmal registriert, loggen Sie sich auf dieser Seite mit Ihren Zugangsdaten ein. Anschließend sehen Sie bereits die Menüstruktur mit den unterschiedlichen Funktionen (s. Bild 1). Hier interessiert uns aktuell der Bereich **Versenden**.

Einen Klick später landen Sie auf der IntraShip-Seite von DHL (s. Bild 2). Hier können Sie nun manuell die Daten für ein Paket eingeben (**Versandabwicklung PaketlNeuer Auftrag**). Unter **Absender** legen Sie Ihre eigenen Daten fest, unter **Empfänger** die Adresse des Empfängers. Das ist aber nicht unser Ziel – wir wollen ja DHL-Sendungen auf Basis der Daten einer Tabelle mit den Empfängerdaten erzeugen.

Um einen ersten Einblick zu gewinnen, was wir dazu benötigen, wählen wir den Menüpunkt **Versandabwick-**

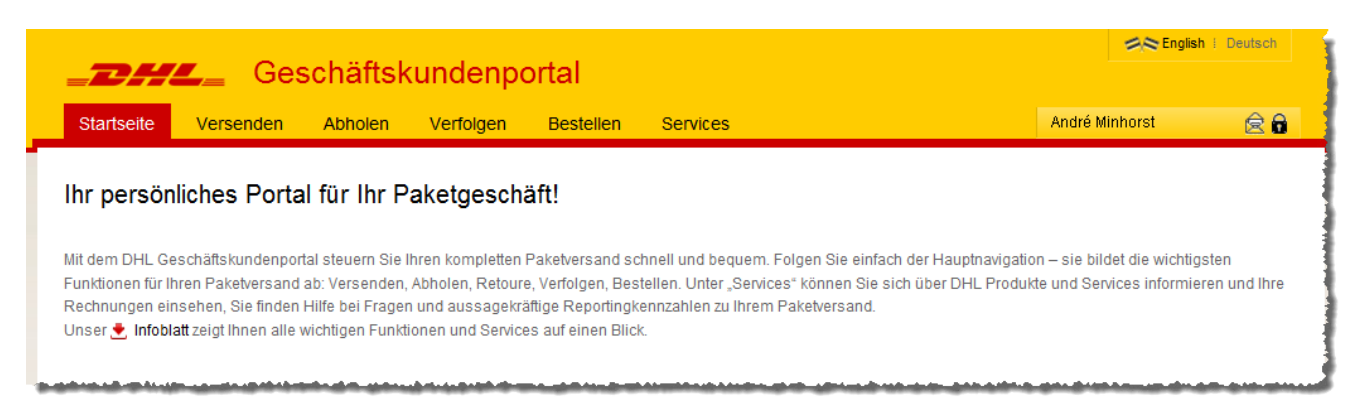

Bild 1: Funktionen im Geschäftskundenportal

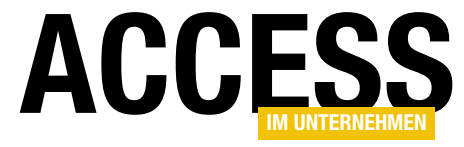

### **INTERAKTIV** VERSANDETIKETTEN MIT DHL-INTRASHIP

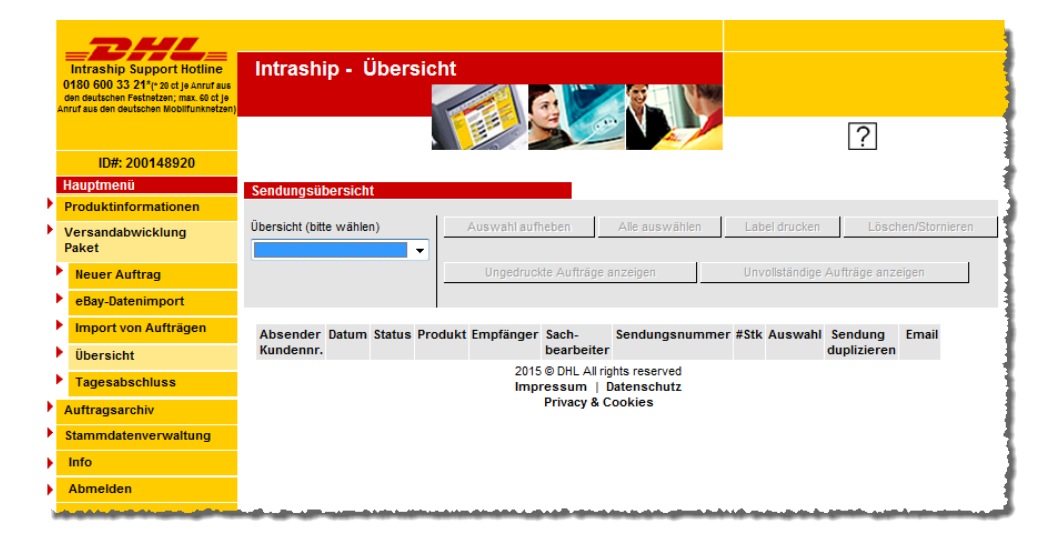

Bild 2: Die Startseite von Intraship

| Intraship Suppo<br>Of80 600 33 21* p-<br>den deutschen Festnetz<br>Anruf aus den deutschen<br>ID#: 20014<br>Hauptmenü<br>Produktinformat<br>Versandabwickl<br>Paket       | Intraship<br>oct Hotline<br>oct Je Anruf aus<br>en; max. 60 of Je<br>Mobiliumknetzen)<br>18920<br>tionen<br>ung<br>Datei: | - Auftragsimport                                                                                                    |
|----------------------------------------------------------------------------------------------------|----------------------------------------------------------------------------------------------------|----------------------------------------------------------------------------------------------------|
| <ul> <li>Neuer Auttrag</li> <li>eBay-Datenimp</li> <li>Import von Aut</li> <li>Übersicht</li> <li>Tagesabschlus</li> <li>Auftragsarchiv</li> <li>Stammdatenven</li> </ul> | bort Datei auswa<br>fträgen<br>ss<br>waltung Importsche                                                                   | ahlen:<br>Durchsuchen<br>Mandanten Standard Sendungsimport Format: 6.1_DE.csv<br>Importdatei mit Überschriften<br>ema:<br>Typ des Sendungsimports: |
| <ul> <li>Info</li> <li>Abmelden</li> <li>Deutsche Po</li> </ul>                                                                                                    | ost DHL                                                                                                    | Standard Sendungsimport                                                                                                    |

Kombinationsfeld namens Typ des Sendungsimports auf einen der Werte Standard Sendungsimport, Personalisierter Sendungsimport oder Ad-hoc-Sendungsimport einstellen. Schließlich löst ein Klick auf die Schaltfläche Datei importieren den Import aus.

Informationen zu allen möglichen Belangen des Umgangs mit IntraShip erhalten Sie, wenn Sie auf den Menüpunkt **Info** klicken.

Dort finden Sie dann beispielsweise Links zu einem Benutzerhandbuch, zu den verschiedenen Import-Spezifikationen oder auch die Telefonnummern der unterschiedlichen Kundendienste.

Wir schauen also zunächst in das IntraShip-Benutzerhandbuch. Dieses liefert genau zu dem von uns benötigten Menüpunkt keine Informationen, also schauen wir uns die übrigen Dokumente an.

Bild 3: Seite zum Importieren der CSV-Datei

 lung PaketIImport von Aufträgen aus. Damit landen wir in dem Dialog aus Bild 3. Hier erfahren wir, dass wir ein
 Mandanten Standard Sendungsimport Format: 6.1\_
 DE.csv benötigen. Davon abgesehen können wir noch ein Hier ist kein Dokument namens **Mandanten Standard Sendungsimport Format: 6.1\_DE.csv** zu finden. Jede weitere Suche an dieser Stelle ist vergeblich, denn Sie erhalten nach der Freischaltung von IntraShip eine E-Mail

| NTERAKTIV                         |  |
|-----------------------------------|--|
| ERSANDETIKETTEN MIT DHL-INTRASHIP |  |

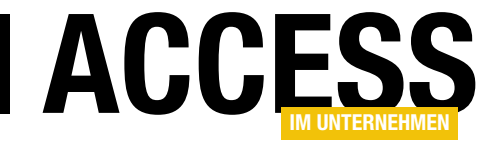

|   | Intraship Support Hotline<br>0180 600 33 211' 20 ct je Anruf aus<br>den deutschen Festmetzen; max 60 ct je<br>Anruf aus den deutschen<br>Mobilfunknetzen) | Intrashi | p - Aı        | uftragsim    | port               |         | <b>RELY</b>                           |                           |                 |
|---|----------------------------------------------------------------------------------------------------|----------|---------------|--------------|--------------------|---------|---------------------------------------|---------------------------|-----------------|
|   | ID#: 200148920                                                                                                    |          |               | • /          |                    |         | -                                     |                           | <u> </u>        |
|   | Hauptmenü                                                                                                    |          |               |              |                    |         |                                       |                           |                 |
| • | Produktinformationen                                                                                                    | CSV Dat  | en impo       | rtieren      |                    |         |                                       | Due du bée e d            |                 |
| × | Versandabwicklung<br>Paket                                                                                                    |          | ID            | Kontonummer  | Shipment No        | ).      | Sendungsdatu                          | m /Teilnahme              | Empfänger       |
|   | Neuer Auftrag                                                                                                    |          | 1000000       | 6275498028   | 003404338367381    | 10442   | 21.06.15                              | EPN /01                   |                 |
|   | - Data Data nime ant                                                                                                    |          | Error-Le      | vel Feh      | lermeldung         | orrekti | und 0 Sendunger                       | a davon fehlerh           | aft importiert  |
|   | ebay-Datenimport                                                                                                    |          | Import-       |              | Chinesent N        | onexte  | Conduceredate                         | Produktco                 |                 |
|   | Import von Aufträgen                                                                                                    |          | iD            | Kontonumme   | n Snipment N       | 0.      | Sendungsdatt                          | /Teilnahm                 | e Empranger     |
|   | Übersicht                                                                                                    |          | 9900303       | 1 6275498028 | 00340433836738     | 110442  | 21.06.15                              | EPN /01                   |                 |
|   | Tagesabschluss                                                                                                    |          | Error-Le      | vel          | Fehlermeldung      |         |                                       |                           |                 |
| × | Auftragsarchiv                                                                                                    |          | Info<br>Info  |              | Import succeeded   |         |                                       |                           |                 |
| • | Stammdatenverwaltung                                                                                                    |          | Import-       | Kontonumme   | Shipment N         | o.      | Sendungsdate                          | Produktco                 | de<br>Empfänger |
| ≯ | Info                                                                                                    |          | 10            | 0.0075400000 |                    |         | 01.00.15                              | /Telinanm                 | e · · ·         |
| • | Abmelden                                                                                                    |          | 9900303       | 2 6275498028 | 00340433836738     | 110435  | 21.06.15                              | EPN /01                   |                 |
|   |                                                                                                    |          | Error-Le      | vel          | Fehlermeldung      |         |                                       |                           |                 |
|   |                                                                                                    |          | Info          |              | Import succeeded.  |         |                                       |                           |                 |
|   |                                                                                                    |          | Import-<br>ID | Kontonumme   | er Shipment N      | lo.     | Sendungsdat                           | Im Produktco<br>/Teilnahm | e Empfänger     |
|   | Doutscho Post DUI                                                                                                    |          | 9900303       | 3 6275498028 | 00340433836738     | 110428  | 21.06.15                              | EPN /01                   |                 |
|   | Deutsche Post DHL                                                                                                    |          | Error-Le      | vel          | Fehlermeldung      |         | · · · · · · · · · · · · · · · · · · · |                           |                 |
|   |                                                                                                    |          | Info          |              | Import succeeded   |         |                                       |                           |                 |
|   |                                                                                                    |          | Import        | DKentenum    | an Chinmont No.    | Cond    | lum madatum                           | Produktcode               | Empfänger       |
|   |                                                                                                    |          | import-i      | Kontonunni   | er sinpilient No.  | Senu    | lungsuatum                            | /Teilnahme                | Emplanger       |
|   |                                                                                                    |          | 9900303       | 4 6275498028 | 961241111337       | :       | 21.06.15                              | BPI /01                   |                 |
|   |                                                                                                    |          | Error-Le      | vel          | Fehlermeldung      |         |                                       |                           |                 |
|   |                                                                                                    |          | Info          |              | Import succeeded.  |         |                                       |                           |                 |
|   |                                                                                                    |          | Import-<br>ID | Kontonumme   | r Shipment N       | lo.     | Sendungsdate                          | m Produktco               | de<br>Empfänger |
|   |                                                                                                    |          | 9900305       | 6 6275498028 | 00340433836738     | 110411  | 21.06.15                              | EPN /01                   |                 |
|   |                                                                                                    |          | Error-Le      | vel          | Fehlermeldung      |         |                                       |                           |                 |
|   |                                                                                                    |          | Info          |              | Import auga and ad |         |                                       |                           |                 |
|   |                                                                                                    |          | Zusamm        | enfassung    | import succeeded.  |         |                                       |                           |                 |
|   |                                                                                                    |          | Import su     | cceeded.     |                    |         |                                       |                           |                 |

Das Ergebnis sieht optimalerweise wie in Bild 4 aus. Alle bereitgestellten Daten der CSV-Datei wurden ohne Fehler eingelesen. Dies erkennen Sie gleich im ersten Datensatz mit der Import-ID **1.000.000** (eigentlich sollte dieser Datensatz ganz unten stehen, was aber wegen der von mir verwendeten hohen Zahlen für die Import-ID fehlschlägt).

Darunter folgen die eigentlichen Positionen für die einzelnen Lieferungen, wobei diese leider nur recht wenige Informationen enthalten.

Wenn Sie mehr Details sehen möchten, wechseln Sie mit dem Menübefehl Versandabwicklung PaketlÜbersicht zu einer

Bild 4: Ergebnis des Imports

mit der entsprechenden Dokumentation sowie Beispieldateien.

#### Ablauf beim Auftragsimport

Bevor wir uns im Detail ansehen, wie wir die benötigte CSV-Datei mit den Daten aus einer Datenbank füllen, sehen wir uns den grundlegenden Ablauf bei der Verwendung von IntraShip an.

Nach dem Klick auf **Versandabwicklung PaketlImport von Aufträgen** klicken Sie auf die Schaltfläche **Datei auswählen**. Im nun erscheinenden Dateiauswahl-Dialog geben Sie die zu importierende Datei an und klicken dann unter Beibehaltung der übrigen Einstellungen auf **Datei importieren**. Listenansicht der aktuell beauftragten Sendungen (s. Bild 5). Hier können Sie nun mit einem Klick auf die Einträge der Spalte **Absender Kundennr.** eine Detailansicht des Auftrags ansehen – hier sind unter anderem eine Bearbeitung sowie das Löschen des Auftrags möglich.

Hier können Sie gerade nach den ersten Importversuchen prüfen, ob alle Informationen wie gewünscht übergeben wurden.

Die interessanteren Funktionen finden sich jedoch gleich in der Übersicht. Hier können Sie ein oder mehrere Aufträge auswählen und mit einem Klick auf die Schaltfläche Label drucken die Versandmarken im PDF-Format erstellen lassen. Ein Klick auf die Schaltfläche Alle auswählen

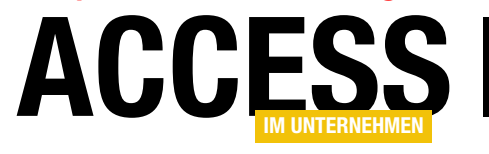

VBA UND PROGRAMMIERTECHNIK KLASSE FÜR DHL-INTRASHIP-CSV-DATEIEN

## Klasse für DHL-Intraship-CSV-Dateien

Die CSV-Dateien, die für die Einreichung bei DHL für die Erstellung von Versandetiketten gefordert werden, sind erstens sehr umfangreich und zweitens auch noch komplex. Diese einfach per Code zusammenzusetzen mag auf den ersten Blick schnell gehen, aber was geschieht, wenn später einmal Änderungen nötig sind? Um die Programmierung des Exports einer CSV-Datei für DHL-Intraship zu vereinfachen, erstellen wir in diesem Beitrag einige Klassen, mit denen das Zusammenstellen der CSV-Dateien zum Kinderspiel wird.

Im Beitrag **Versandetiketten mit DHL-IntraShip (www. access-im-unternehmen.de/991**) zeigen wir, wie Sie eine CSV-Datei mit den Versandinformationen an die Webseite von DHL/IntraShip übergeben und damit entsprechende Versandetiketten erhalten. Dabei setzen Sie dort einen Satz von Klassen ein, welcher die einfache Erstellung der CSV-Datei ermöglicht. Den Aufbau und die Erstellung dieser Klassen möchten wir im vorliegenden Beitrag erläutern.

### Ausgangsmaterial: PDF-Dokument mit CSV-Beschreibung

Grundlage für die Erstellung der Klasse ist ein PDF-Dokument, das die verschiedenen Sätze beschreibt, die Sie benötigen, um die Informationen zu einer Versendung unterzubringen. Dieses Dokument namens **Auftragsimport DD-Shipments 6.1 DE.PDF**, das Sie als Geschäftskunde anfordern können (wir können es leider nicht zum Download anbieten), ist immerhin 27 Seiten lang. Wir haben davon die für eine Sendung von Deutschland aus an ein Ziel innerhalb Deutschlands oder in ein anderes EU-Land nötigen Elemente in Form entsprechender Klassen umgesetzt. Es gibt noch einige weitere Elemente, die beispielsweise zur Erstellung einer ProForma-Rechnung oder der Zollpapiere für den Versand etwa in die Schweiz benötigt werden. Deren Umsetzung beschreibt der vorliegende Beitrag nicht.

Das PDF-Dokument enthält die Beschreibung verschiedener Satzarten, von denen einige verpflichtend sind, ein paar andere können optional hinzugefügt werden. Für einen Auftrag benötigen Sie auf jeden Fall eine Zeile der Satzart **Sendung**, die etwa so aussieht – jede Information ist durch das Pipe-Zeichen von der nächsten Information getrennt:

### 

Sie enthält die grundlegenden Informationen zu der Sendung wie die Sendungsart, das Datum, das Gewicht, den Warenwert oder eine Sendungsreferenz. Außerdem enthält sie als Erstes eine Zahl, die für alle weiteren Sätze für diese Sendung gleich sein muss. Dementsprechend beginnt die zweite Satzart namens **Absender** auch mit dieser Zahl, enthält aber die Absenderinformationen:

### 

Das Element der Satzart **Empfänger** enthält logischerweise die Adresse und weitere Informationen zum Empfänger der Sendung:

### 1234IDPEE-RECEIVERIAndré Minhorst VerlagIIIIHerr Klaus MüllerIBorkhofer Str.I17II47137IDuisburgIDEIIkla us@mueller.delIIIIIIIIIIIIIIII

Danach folgt eine Zeile, welche die Daten für die Satzart **Packstück** aufnimmt (diese Zeile kann, wenn es sich um VBA UND PROGRAMMIERTECHNIK KLASSE FÜR DHL-INTRASHIP-CSV-DATEIEN

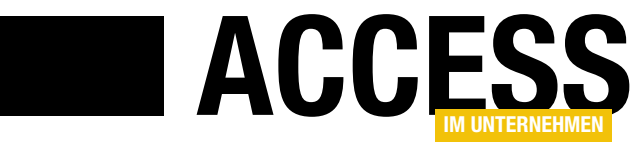

mehrere Packstücke handelt, auch mehrfach vorkommen). Sie sieht so aus:

### 1234IDPEE-ITEMI1.3IIIIIPKII

Die letzte von uns in diesem Beitrag behandelte Zeile enthält die E-Mail-Adresse des Empfängers der Versandbenachrichtigung (Satzart **Benachrichtigungen**).

Auch hier können Sie mehrere Sätze der gleichen Art angeben, beispielsweise um sich selbst und dem Empfänger eine Benachrichtigung zu schicken, die etwa die Nummer für die Sendungsverfolgung enthält. Sie ist beispielsweise wie folgt aufgebaut:

### 1234IDPEE-NOTIFICATIONIlandre@minhorst.comlll

### Warum Klassen?

Man könnte beispielsweise das erste Element mit den grundlegenden Informationen zur Sendung wie folgt in die CSV-Datei schreiben:

Sobald Sie aber mal einen Parameter in der CSV-Datei benötigen, den Sie hier nicht berücksichtigt haben und der irgendwo zwischen dem 80. und 81. Pipe-Zeichen eingefügt werden muss, dürfen Sie erstmal die Dokumentation suchen, die Zeile anpassen et cetera.

Der Ansatz in der beschriebenen Codezeile ist Teil meines ersten Versuchs, die Erstellung der CSV-Datei zu automatisieren, und funktioniert natürlich gut – zumindest, bis man dann etwas an der Programmierung ändern oder, noch schlimmer, den Code anderen Entwicklern zugänglich machen möchte – also beispielsweise den Lesern dieses Beitrags. Gerade in letzterem Fall werden doch die unterschiedlichsten Anforderungen zusammentreffen, die sich unmöglich mit einer einzigen Zeile Code je Element der CSV-Datei erledigen lassen. So ist dann nach einigem Hin und Her die Idee entstanden, ein System von Klassenmodulen aufzusetzen, von denen eines die Hauptschnittstelle zum Erstellen der CSV-Datei bildet und weitere Klassen jeweils eine Zeile der CSV-Datei repräsentieren.

### **CSV erstellen mit Klassen**

Schauen wir uns zunächst an, wie Sie mit den nachfolgend erläuterten Klassen die CSV-Datei zusammenstellen können. Dies sieht in einem Beispiel für eine einzelne Sendung wie in Listing 1 aus. Keine Sorge: Der Code wird nicht wesentlich länger, wenn Sie beispielsweise die CSV-Datei für ein paar hundert Sendungen erstellen wollen – Sie müssen dann nur hier und da ein paar Schleifen hinzufügen und ein paar feste Zuweisungen durch Verweise auf die jeweiligen Feldinhalt ersetzen.

Die Prozedur deklariert ein Objekt auf Basis der Klasse clsDPEEMain. Dieses erstellt sie gleich in der darauffolgenden Zeile mit der New-Anweisung. Da wir nachfolgend einige Eigenschaften dieser Klasse einstellen möchten, verwenden wir nun die With-Anweisung, damit wir den Objektbezeichner objDPEEMain nicht in jeder Zeile wiederholen müssen.

Als Erstes legen wir die Ordnungsnummer fest. Dies ist die Nummer, die wir in jedem Satz als erstes Element angeben müssen, damit wir die einzelnen Sätze als zu einer Versendung gehörend markieren können. Gleichzeitig ist das auch die einzige Information, die wir direkt an diese Klasse übergeben.

Über diese Klasse greifen wir jedoch über Eigenschaften wie **DPEEShipment** (Satzart **Sendung**), **DPEESender** (Satzart **Absender**), **DPEEReceiver** (Satzart **Empfaenger**), **DPEEItem** (Satzart **Packstück**) und **DPEENotification** (Satzart **Benachrichtigungen**) auf die Objekte für die einzelnen Sätze beziehungsweise Zeilen in der CSV-Datei zu.

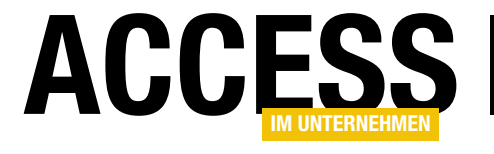

Public Sub BeispielDHL()

### VBA UND PROGRAMMIERTECHNIK KLASSE FÜR DHL-INTRASHIP-CSV-DATEIEN

Dim objDPEEMain As clsDPEEMain Set objDPEEMain = New clsDPEEMain With objDPEEMain .Ordnungsnummer = 1234 With .DPEEShipment .Produktcode = eDHLPaket .Sendungsdatum = Date .Gewicht = 1.3.Sendungsreferenz = "AEMA" .Warenwert = 100 .WarenwertWaehrung = "EUR" .Teilnahme = "01" End With With .DPEESender .Kundennummer = "6275498028" .Firmenname1 = "André Minhorst Verlag" .Kontaktperson = "André Minhorst" .Strasse = "Borkhofer Str." .Hausnummer = "17" .PLZ = "47137" .Stadt = "Duisburg" .Laendercode = LaendercodeAusLand("Deutschland") .Emailadresse = "andre@minhorst.com" .Telefonnummer = "0123/4567890" End With With .DPEEReceiver .Firmenname = "André Minhorst Verlag" .Firmenname2 = "" .Kontaktperson = "Herr Klaus Müller" .Strasse = "Borkhofer Str." .Hausnummer = "17" .PLZ = "47137" .Stadt = "Duisburg" .Land = LaendercodeAusLand("Deutschland") .Emailadresse = "klaus@mueller.de" End With With .AddDPEEItem .GewichtDesPackstueckesInKg = 1.3 .PackartKollitraeger = ePaket End With With .AddDPEENotification .Emailadresse = "andre@minhorst.com" End With With .AddDPEENotification .Emailadresse = "test@test.de" End With Open CurrentProject.Path & "\dhltest.csv" For Output As #1 Print #1, .Satz Close #1 End With End Sub

Listing 1: Erstellen einer CSV-Datei für den Versand

Über **DPEEShipment** stellen Sie so etwa den Produktcode, das Sendungsdatum oder das Gesamtgewicht ein.

**DPEESender** stellt Eigenschaften bereit, mit denen Sie die Kundennummer und die Adresse des Absenders festlegen.

Dementsprechend dient das Objekt DPEEReceiver dazu, die Adresse des Empfängers zu übergeben.

Auf die Objekte DPEEltem und DPEE-Notification greifen Sie nicht wie auf die anderen Elemente zu. Der Grund ist, dass Sie beide mehrfach anlegen können. Daher legen Sie diese jeweils mit der entsprechenden Add ... - Methode an, also etwa AddDPEEItem oder AddDPE-ENotification. Da die beiden Methoden aber auch jeweils ein Element des Typs clsDPEEItem beziehungsweise clsDPE-ENotification zurückliefern, können Sie auf die Add ... - Methode jeweils mit der With-Anweisung verweisen und darüber die einzelnen Eigenschaften festlegen bei der Satzart Packstück also etwa das Gewicht und die Packart (Paket oder Palette).

Bei der Benachrichtigung verwenden Sie die Methode **AddDPEENotification**, für die Sie nur die jeweilige E-Mail-Adresse des Empfängers angeben müssen. Im Beispiel legen wir gleich zwei E-Mail-Adressen für die Versandbestätigung an – eine für den Sender und eine für den Empfänger.

Schließlich erstellt die Prozedur eine neue Textdatei mit der Endung **.csv** 

### VBA UND PROGRAMMIERTECHNIK KLASSE FÜR DHL-INTRASHIP-CSV-DATEIEN

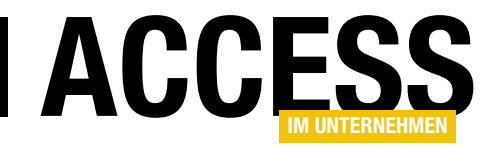

und schreibt den Wert der Eigenschaft **Satz** des Objekts **objDPEEMain** hinein. Diese Eigenschaft liefert den Inhalt der CSV-Datei, den die Klasse auf Basis der übergebenen Werte zusammengestellt hat. Für unser Beispiel sieht diese Datei nun genau wie in Listing 2 aus.

Das Tolle bei der Verwendung dieser Klassen ist, dass Sie nicht erst die Dokumentation nach den Namen der einzelnen Eigenschaften einer Zeile der CSV-Datei suchen oder die Position innerhalb der Zeile ermitteln müssen, sondern einfach einen Punkt hinter dem Objektbezeichner einfügen und dann alle möglichen Eigenschaften per IntelliSense präsentiert bekommen (s. Bild 1). Versierte Access-Entwickler haben nach der Durchsicht dieses Beispielcodes schon eine Vorstellung, wie sie auf dieser Basis den Code erstellen, um die benötigten Informationen aus einigen Tabellen zusammenzusuchen und so in die CSV-Datei zu schreiben.

### Klassen programmieren

Nun fehlt noch die Antwort auf die Frage: Wie kommt man von der Definition des Aufbaus der verschiedenen Satzarten aus einem 27 Seiten langen PDF-Dokument, das beispielsweise wie in Bild 2 aussieht, zu einer Reihe von Klassenmodulen, welche die Eingabe dann wie hier beschrieben erleichtern? Dazu gehört in der Tat entweder

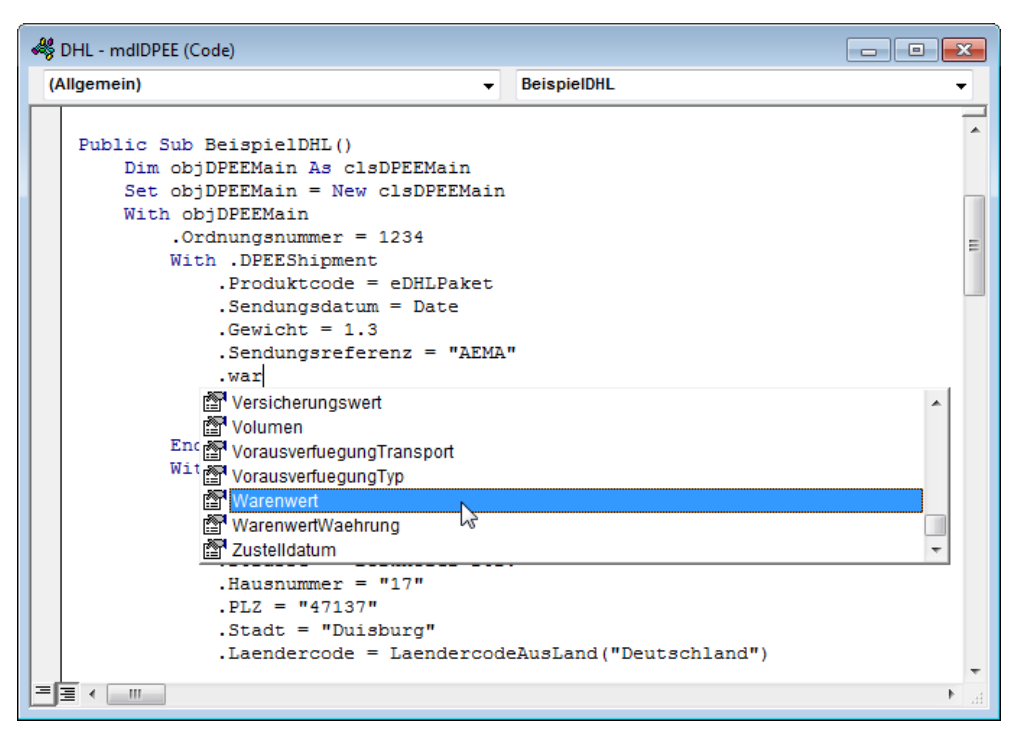

eine Menge Handarbeit oder, was wir Access-Entwickler eindeutig bevorzugen, ein paar Zeilen VBA-Code, die uns einen Großteil der Arbeit abnehmen.

Wir haben es im Detail mit fünf Tabellen zu tun, die von weniger als zehn bis zu knapp 100 Zeilen enthalten.

Jede Tabelle beschreibt eine Satzart, also benötigen wir für jede Tabelle eine eigene Klasse. Jede Zeile der Tabelle beschreibt

Bild 1: IntelliSense beim Programmieren der Erstellung der CSV-Datei

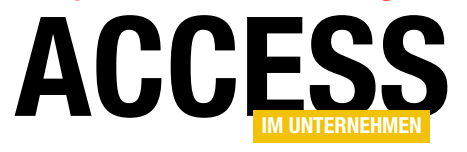

### VBA UND PROGRAMMIERTECHNIK KLASSE FÜR DHL-INTRASHIP-CSV-DATEIEN

| Fld | Beschreibung                      | Pflicht- | Feld- | Datentyp | Beispiel      |
|-----|-----------------------------------|----------|-------|----------|---------------|
| Nr. |                                   | feld     | länge |          |               |
| 1   | Ordnungsnummer (kennzeichnet      | P        | 10    | NUMMER   | 1             |
|     | innerhalb der Auftragsdatei die   |          |       |          |               |
|     | Sendung).                         |          |       |          |               |
|     | Alle zugehörigen Sätze zu einer   |          |       |          |               |
|     | Sendung verweisen auf diese       |          |       |          |               |
|     | Nummer                            |          |       |          |               |
| 2   | Satzart (beschreibt die Bedeutung | P        | 30    | TEXT     | DPEE-SHIPMENT |
|     | des Satzes innerhalb der Datei)   |          |       |          |               |
| 3   | Produktcode                       | P        | 6     |          | EPN           |
|     |                                   |          |       | TEXT     |               |
| 4   | Sendungsdatum                     | Р        | 8     | DATUM    | 20060511      |
| 5   | Summe Gewicht                     | Α        | 22    | NUMMER   | 23.23         |
| 6   | Summe Volumen                     | 0        | 22    | NUMMER   | 15.25         |
| 7   | Versicherungswert                 | 0        | 22    | NUMMER   | 23.23         |

Bild 2: Umzusetzende Beschreibung aus dem PDF

| dhl_20150 | 624.csv * ×             |        |          | <b>~</b> × |
|-----------|-------------------------|--------|----------|------------|
| 1         | Ordnungsnummer String   | 10     |          | *          |
| 2         | Satzart String 30       |        |          |            |
| 3         | GewichtDesPackstueckesI | nKg    | Currency |            |
| 4         | LaengeDesPackstueckesIn | Cm     | Long     |            |
| 5         | BreiteDesPackstueckesIn | Cm     | Long     |            |
| 6         | HoeheDesPackstueckesInC | m      | Long     |            |
| 7         | PackstueckBeschreibung  | String | 60       | _          |
| 8         | PackartKollitraeger     | String | 5        |            |
| 9         | Packstueckreferenz      | String | 35       |            |
| 10        | Referenznummer String   | 2      |          |            |
|           |                         |        |          | -          |
| •         |                         |        |          | ▶          |

Bild 3: Felder im Textformat

eine Eigenschaft, also benötigen wir für jede Zeile eine private Variable in der Klasse, um den zugewiesenen Wert speichern zu können, sowie eine **Property Let**-Prozedur, um diese Eigenschaften von außerhalb der Klasse füllen zu können.

Schließlich soll jede Klasse noch eine Eigenschaft namens **Satz** bereitstellen, die nach dem Zuweisen der Eigenschaften alle Eigenschaften auswertet und die Zeile der CSV-Datei für diese Satzart zusammenstellt und zurückgibt. Das wären für die fünf hier behandelten Sätze insgesamt 289 Zeilen, für die entsprechenden Eigenschaften, **Property Let**-Prozeduren und Einträge in die **Satz**-Eigenschaft vorgenommen werden müssten. Nein: Von Hand wollen wir das nicht erledigen.

Dummerweise können wir die Inhalte der Tabellen noch nicht einmal direkt in eine Excel- oder Access-Tabelle einfügen - zwar landet jede Zeile in einer eigenen Zeile der Zieltabelle, aber die Spalten werden alle in das erste Feld geschrieben. Also sind wir so vorgegangen: Wir haben die Tabellen zunächst in eine Text-Datei geschrieben, Tab-Zeichen zwischen die erste und zweite Spalte gebracht, in die dritte Spalte den Datentyp unter VBA eingetragen und die maximale Zeichenanzahl in die vierte Spalte geschrieben - alles jeweils durch Tabulatorzeichen voneinander getrennt. Das Zwischenergebnis sah dann wie in Bild 3 aus. Die Anzahl der manuellen Eingriffe hält sich hier noch in Grenzen.

Danach haben wir den kompletten Inhalt in die Zwischenablage kopiert und dann in eine neue Tabelle namens **tblFelderDPEEItem** kopiert, die wir zuvor mit den vier benötigten Feldern ausgestattet haben. Der neue Zwischenstand ist in Bild 4 abgebildet.

|          |              |      | tblFelderDPEEItem             |            | – 🗆 ×         |
|----------|--------------|------|-------------------------------|------------|---------------|
| $\angle$ | ID           | Ŧ    | Feldname 👻                    | Datentyp 👻 | Feldgroesse 👻 |
|          |              | 1    | Ordnungsnummer                | String     | 10            |
|          |              | 2    | Satzart                       | String     | 30            |
|          |              | 3    | GewichtDesPackstueckesInKg    | Currency   | 0             |
|          |              | 4    | LaengeDesPackstueckesInCm     | Long       | 0             |
|          |              | 5    | BreiteDesPackstueckesInCm     | Long       | 0             |
|          |              | 6    | HoeheDesPackstueckesInCm      | Long       | 0             |
|          |              | 7    | PackstueckBeschreibung        | String     | 60            |
|          |              | 8    | PackartKollitraeger           | String     | 5             |
|          |              | 9    | Packstueckreferenz            | String     | 35            |
|          |              | 10   | Referenznummer                | String     | 2             |
| *        |              | 0    |                               |            | 0             |
|          |              |      |                               |            |               |
| Da       | tensatz: 🖬 🔫 | 1 vo | on 10 🕨 🕨 👫 🏹 Kein Filter 🛛 S | uchen      |               |

Bild 4: Felder in der Zieltabelle

LÖSUNGEN BESTELLVERWALTUNG MIT VERSAND

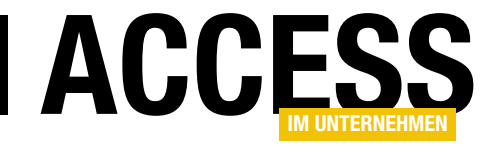

### **Bestellverwaltung mit Versand**

Zu einer ordentlichen Bestellverwaltung gehört die Möglichkeit, den Versand der bestellten Artikel vorzubereiten. In diesem Beitrag stellen wir das Grundgerüste einer einfachen Bestellverwaltung vor, deren Daten wir dann nutzen, um Versendungen über das DHL-Geschäftskundenportal vorzubereiten. Dazu müssen wir aus den eingegebenen Bestelldaten die Daten zu einer CSV-Datei zusammenführen, die wir dann an über das Internetportal von DHL einreichen und als Ergebnis die benötigten Versandetiketten erhalten.

Im Beitrag Versandetiketten mit DHL-IntraShip (www. access-im-unternehmen.de/991) erhalten Sie die grundlegenden Informationen über den Einsatz des Geschäftskundenportals von DHL, der Beitrag Klasse für DHL-Intraship-CSV-Dateien (www.access-im-unternehmen.de/992) liefert eine Bauanleitung für eine Klasse, mit der Sie die für die CSV-Datei benötigten Daten auf einfache Weise eingeben können.

Die Informationen dieser beiden Beiträge fließen in unsere Lösung ein, wobei wir die Daten aus Tabellen wie **tblKunden**, **tblBestellungen**, **tblBestellpositionen** und **tblArtikel** zusammensuchen.

### Datenmodell

Das Datenmodell der Beispieldatenbank sieht wie in Bild 1 aus. Die enthaltenen Tabellen weisen lediglich die not-

wendigsten Felder auf, um Bestellungen aufzunehmen und die für den Versand notwendigen Dateien zusammenzustellen.

Dabei ist die Tabelle **tblKunden**, welche die üblichen Kundendaten enthält, per 1:n-Beziehung mit der Lookuptabelle **tblAnreden** verknüpft, welche die verschiedenen Anreden speichert. Auf die

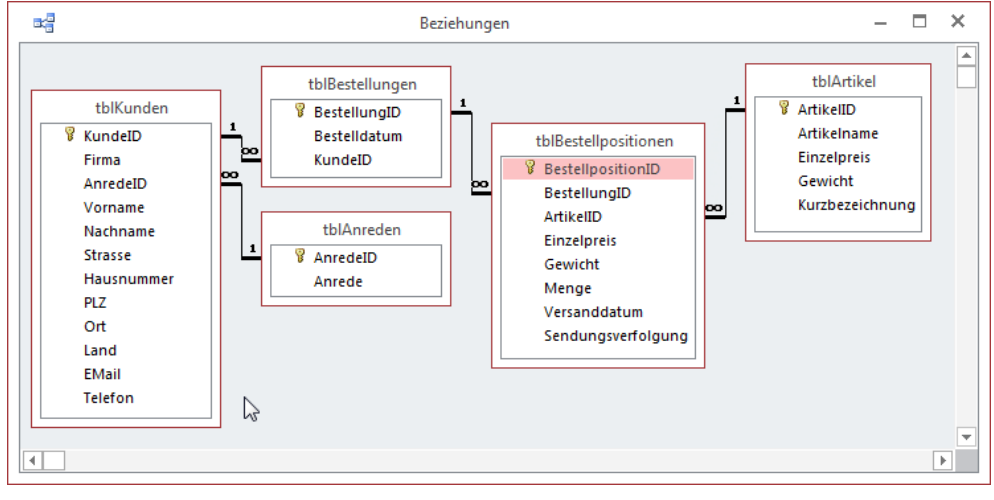

Bild 1: Datenmodell der Beispielanwendung

Kundentabelle wiederum verweist die Tabelle **tblBestellung** per Fremdschlüsselfeld. Auf diese Weise wird einer Bestellung der Kunde zugeordnet. Die Tabelle **tblArtikel** speichert ein paar grundlegende Artikeldaten wie den Artikelnamen oder den Einzelpreis. Für die Erstellung der Versanddatei ist es wichtig, das Gewicht der einzelnen Artikel zu kennen, daher finden Sie dort auch das Feld **Gewicht**. Schließlich nimmt das Feld **Kurzbezeichnung** eine Abkürzung für den Artikelnamen auf. Wozu wir dies benötigten, erfahren Sie weiter unten.

Die Bestellungen und die Artikel führt die Tabelle **tblBe**stellpositionen zusammen. Sie ordnet die einzelnen Artikel aus der Tabelle **tblArtikel** den Bestellungen zu. Dabei sollen der aktuelle Preis und das aktuelle Gewicht des Artikels in zwei entsprechenden Feldern dieser Tabelle gespeichert werden. Damit sichern wir die zum Zeitpunkt

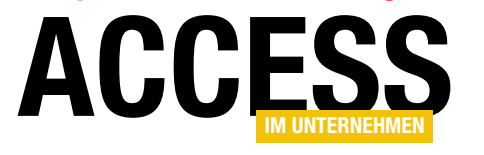

LÖSUNGEN BESTELLVERWALTUNG MIT VERSAND

der Bestellung gültigen Daten, falls sich Preis oder Gewicht eines Artikels einmal ändern sollten.

Die Tabelle **tblBestellpositionen** nimmt aber auch noch ein Feld namens **Versanddatum** auf, welches bei Erstellung des Versandetiketts mit dem entsprechenden Datum gefüllt wird. Auf diese Weise erkennen wir, dass ein Artikel bereits versendet wurde. Schließlich finden Sie in dieser Tabelle das Feld **Sendungsverfolgung**. Wenn wir schon mit

DHL-Paketen arbeiten, die sich ja online verfolgen lassen, wollen wir auch die dazugehörige Trackingnummer in der Tabelle speichern. Diese erhalten wir bei der Verwendung der nachfolgenden Technik zwar nur auf einem kleinen Umweg, aber immer noch schneller, als wenn wir diese von Hand eintragen.

### Formulare der Lösung

Das erste Formular heißt **frmBestellungsdetails** und soll die einfache Eingabe von Bestellungen ermöglichen (s. Bild 2). Dazu geben Sie das Bestelldatum im Feld **Bestelldatum** ein und wählen einen der bereits angelegten Kunden aus dem Kombinationsfeld **cboKundelD** aus. Gegebenenfalls handelt es sich um einen neuen Kunden –

| -8                      |                   | frmBestellungsdetails   |                     | – 🗆 ×              |   |
|-------------------------|-------------------|-------------------------|---------------------|--------------------|---|
| BestellungID:           | 1                 |                         |                     |                    |   |
| Bestelldatum:           | 30.06.2015        |                         |                     |                    |   |
| KundelD:                | André Minhorst Ve | erlag                   | <b>•</b>            |                    |   |
| Bestellpositionen:      |                   |                         |                     |                    |   |
| ∠ Bestellposit +        | Art               | ikelID 🔹                | Einzelpreis - Menge | • • Versanddatum • |   |
| 4                       | Anwendungen en    | twickeln mit Access     | 59,00€              | 1 30.06.2015       |   |
| 5 .                     | A ===             | frr                     | nKundendetails      | - 🗆                | × |
| * (Neu)                 | KundelD:          |                         | 1 Ha snummer:       | 17                 |   |
|                         | Firma:            | André Minhorst Verla    | g PL.               | 47137              |   |
|                         | AnredeID:         | Herr                    | ✓ Ort:              | Duisburg           |   |
| Datensatz: M 4 1 vo     | Vorname:          | André                   | Land:               | Deutschland        |   |
| OK Versan               | Nachname:         | Minhorst                | EMail:              | andre@minhorst.com |   |
|                         | Strasse:          | Borkhofer Str.          | Telefon:            | 0123/456789        |   |
| Datensatz: 14 4 1 von 2 | ОК                | 1                       |                     |                    |   |
|                         | Datensatz: 14 - 4 | 1 von 2 → → → → 🗮 🏹 Kei | n Filter Suchen     |                    |   |

Bild 3: Bearbeiten der Kundendetails

| 00    |                                |                    | frmBestellungsdet  | ails |               |       |   | - 🗆 🗄          |
|-------|--------------------------------|--------------------|--------------------|------|---------------|-------|---|----------------|
| Bes   | tellungID:                     | 1                  |                    |      |               |       |   |                |
| Bes   | telldatum:                     | 30.06.2015         |                    |      |               |       |   |                |
| Kun   | KundelD: André Minhorst Verlag |                    |                    |      |               |       |   |                |
| Best  | tellpositionen                 |                    |                    |      |               |       |   |                |
| 21    | Bestellposit 🗸                 | Artik              | eliD               | *    | Einzelpreis 👻 | Menge | Ŧ | Versanddatum 👻 |
|       | 4                              | Anwendungen entv   | vickeln mit Access |      | 59,00€        |       | 1 | 30.06.2015     |
|       | 5                              | Access und SQL Sen | /er                |      | 69,00€        |       | 2 | 30.06.2015     |
| *     | (Neu)                          |                    |                    |      | 0,00€         |       | 0 |                |
|       |                                |                    |                    |      |               |       |   |                |
|       |                                |                    |                    |      |               |       |   |                |
|       |                                |                    |                    |      |               |       |   |                |
| Dat   | ensatz: 🛚 🕂 1 v                | on 2 🕨 🕨 🎉 K       | ein Filter Suchen  |      |               |       |   |                |
| (     | OK Versan                      | d vorbereiten      |                    |      |               |       |   |                |
| tensa | tz: I4 🐳 1 von 2               | 🕨 🕨 🗮 🍢 Kein F     | ilter Suchen       |      |               |       |   |                |

Bild 2: Das Formular frmBestellungsdetails in der Formularansicht

diesen können Sie dann über einen Klick auf die Schaltfläche mit den drei Punkten neben dem Kombinationsfeld in einem weiteren Formular hinzufügen.

Mit dieser Schaltfläche können Sie das gleiche Formular nach der Auswahl eines Kunden öffnen, um dessen Kundendaten zu bearbeiten (s. Bild 3).

Unten finden Sie ein Unterformular in der Datenblattansicht vor, mit dem Sie die Bestellpositionen zu der aktuellen Bestellung hinzufügen können. Dazu wählen Sie den gewünschten Artikel mit dem Kombinationsfeld aus.

Dadurch stellt das Unterformular automatisch die Inhalte der Felder **Einzelpreis** und **Gewicht** auf die in der zugrun-

de liegenden Tabelle **tblArtikel** ein und legt für das Feld **Menge** den Standardwert **1** fest. Ein Klick auf die Schaltfläche **cmdVersandVorbereiten** soll schließlich die CSV-Datei genau für diese eine Bestellung anlegen.

Das zweite Formular namens **frmBestellungsdetails\_Versand** ist etwas anders aufgebaut (s. Bild 4). Es soll zunächst alle Bestellpositionen, deren Gewicht größer als 0 ist, anzeigen – egal, ob diese bereits versendet wurden oder nicht. Oben bietet eine Optionsgruppe die Mög-

LÖSUNGEN BESTELLVERWALTUNG MIT VERSAND

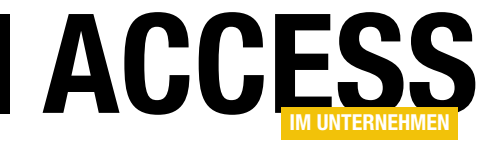

| 3 | 🖃 frmBestellungsdetails_Versand – 🗆 🗙 |                       |                |                                   |   |               |           |         |                |
|---|---------------------------------------|-----------------------|----------------|-----------------------------------|---|---------------|-----------|---------|----------------|
| Γ | Bestellungen filtern                  |                       |                |                                   |   |               |           |         |                |
| B | estellungsdetail                      | s Versand:            |                |                                   |   |               |           |         |                |
| 2 | BestellungII 🗸                        | KundeID -             | Bestelldatum 👻 | ArtikelID                         | - | Einzelpreis 👻 | Gewicht 👻 | Menge 🔹 | Versanddatum 👻 |
|   | 1                                     | André Minhorst Verlag | 30.06.2015     | Anwendungen entwickeln mit Access |   | 59,00€        | 1,00      | 1       | 30.06.2015     |
|   | 1                                     | André Minhorst Verlag | 30.06.2015     | Access und SQL Server             |   | 69,00€        | 1,00      | 2       | 30.06.2015     |
|   | 2                                     | Klaus Müller GmbH     | 30.06.2015     | Onlinebanking mit Access          |   | 79,00€        | 1,00      | 1       | 30.06.2015     |
|   | 2                                     | Klaus Müller GmbH     | 30.06.2015     | Das Access-Entwicklerbuch         |   | 59,00€        | 2,00      | 1       | 30.06.2015     |
| ÷ | • (Neu)                               |                       |                |                                   |   |               |           |         |                |
|   |                                       |                       |                |                                   |   |               |           |         |                |
|   |                                       |                       |                |                                   |   |               |           |         |                |
|   |                                       |                       |                |                                   |   |               |           |         |                |
| [ | Datensatz: H                          |                       |                |                                   |   |               |           |         |                |
|   | OK Versar                             | nd vorbereiten        |                |                                   |   |               |           |         |                |

Bild 4: Das Formular frmBestellungsdetails\_Versand in der Formularansicht

lichkeit, alternativ alle Bestellpositionen anzuzeigen, die bereits versendet wurden, oder diejenigen, die noch nicht versendet wurden.

Auch hier gibt es eine Schaltfläche namens **cmdVersand-Vorbereiten**. Diese berücksichtigt aber direkt alle noch offenen Bestellpositionen, also diejenigen, deren Feld Versanddatum noch leer ist.

#### Formular frmBestellungsdetails erstellen

Das Formular **frmBestellungsdetails** sieht im Entwurf wie in Bild 5 aus. Es verwendet die Tabelle **tblBestellungen** als Datenherkunft. Das Kombinationsfeld **cboKundelD** bezieht seine Daten aus der folgenden Abfrage:

| Ξ        | frmBestellungsdetails                | - 0             | ×      |
|----------|--------------------------------------|-----------------|--------|
|          | 1 2 3 4 5 6 7 8 9 10 11              | 12 • 1 • 13 • 1 | · 12 📥 |
|          | ✓ Detailbereich                      |                 |        |
| 1        | BestellungID: BestellungID           |                 |        |
| 1        | Bestelldatum: Bestelldatum           |                 |        |
|          | KundelD: KundelD                     | ▼               |        |
| -        | Bestellpositionen:                   |                 |        |
| 3.       |                                      | I + I + 12 🔺    |        |
| 4        | ✓ Detailbereich                      |                 |        |
| -        | BestellpositionID: BestellpositionID |                 |        |
| 5        | 1 ArtikelID: ArtikelID 💌             |                 |        |
| -<br>6   | Einzelpreis: Einzelpreis             | *               |        |
| <u> </u> |                                      | Þ               |        |
| 7        | OK Versand vorbereiten               |                 |        |
| -        |                                      |                 | -      |
| 1        |                                      |                 | Þ      |

Bild 5: Das Formular frmBestellungsdetails in der Entwurfsansicht

SELECT [KundeID], [Firma] FROM tblKunden;

Wenn der Benutzer auf die Schaltfläche **cmdKundendetails** klickt, löst dies die Prozedur aus Listing 1 aus. Dies öffnet das Formular **frmKundendetails**. Wenn für das Kombinationsfeld **cboKundelD** noch kein Eintrag ausgewählt wurde, soll das Formular **frmKundendetails** einen neuen, leeren Datensatz anzeigen, anderenfalls den aktuell im Kombinationsfeld ausgewählten. Zu diesem Zweck wird der Primärschlüsselwert für diesen Datensatz per Öffnungsargument an das Formular **frmKundendetails** übergeben.

In beiden Fällen speichert die Prozedur nun einen Verweis auf das Formular in der Variablen **frmKundendetails**, welches im Kopf des Klassenmoduls des Formulars **frm-Bestellungsdetails** wie folgt deklariert wurde:

#### Dim WithEvents frmKundendetails As Form

Dadurch können wir in diesem Klassenmodul auch Ereignisprozeduren für dieses Formular implementieren. In diesem Fall möchten wir auf das Ereignis **Beim Entladen** reagieren, indem wir den aktuell im Formular **frmKundendetails** angezeigten Datensatz einlesen und im Kombinationsfeld **cboKundelD** auswählen. Dazu stellen wir zunächst die Eigenschaft **OnUnload** von **frmKundende-**

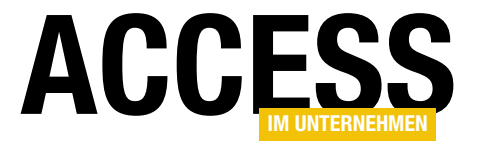

### LÖSUNGEN BESTELLVERWALTUNG MIT VERSAND

```
Private Sub cmdKundendetails_Click()
If IsNull(Me!cboKundeID) Then
DoCmd.OpenForm "frmKundendetails". DataMode:=acFormAdd
Else
DoCmd.OpenForm "frmKundendetails". DataMode:=acFormEdit. OpenArgs:=Me!cboKundeID
End If
Set frmKundendetails = Forms!frmKundendetails
With frmKundendetails
.Modal = True
.OnUnload = "[Event Procedure]"
End With
End Sub
Listing 1: Öffnen des Formulars zum Bearbeiten der Kundendetails oder zum Erstellen eines neuen Kunden
```

Diese prüft, ob das Öffnungsargument einen Wert enthält, und stellt das Formular in diesem Fall auf den betroffenen Datensatz ein.

### Versand vorbereiten

Die Schaltfläche **cmd-**VersandVorbereiten im unteren Bereich löst die folgende Prozedur aus:

```
tails auf den Wert [Event Procedure] ein. Dieses Ereignis programmieren wir dann wie folgt:
```

```
Private Sub frmKundendetails_Unload(Cancel As Integer)
If Not IsNull(frmKundendetails!KundeID) Then
```

```
Me!cboKundeID.Requery
Me!cboKundeID = frmKundendetails!KundeID
End If
```

End Sub

Dies sorgt dafür, dass wenn der Benutzer das Formular frmKundendetails schließt, vorher noch das Ereignis frmKundendetails\_Unload im Klassenmodul des Formulars frmBestellungsdetails ausgeführt wird und zweierlei erledigt: die Datensatzherkunft des Kombinationsfeldes cboKundelD zu aktualisieren und den aktuell im Formular angezeigten Datensatz dort auszuwählen.

### Kundendetails bearbeiten

Damit das Formular **frmKundendetails** gleich beim Öffnen den richtigen Datensatz anzeigt, legen Sie die folgende Prozedur für das Ereignis **Beim Öffnen** des Formulars an:

```
Private Sub Form_Open(Cancel As Integer)
    If Not IsNull(Me.OpenArgs) Then
        Me.Recordset.FindFirst "KundeID = " & Me.OpenArgs
        End If
End Sub
```

```
Private Sub cmdVersandVorbereiten_Click()
   Dim strSatz As String
   Dim strDateiname As String
   strSatz = SatzErstellen(Me!BestellungID)
   strDateiname = CurrentProject.Path & "\DHL_" _
        & Format(Date, "yyyymmdd") & ".csv"
   Open strDateiname For Output As #1
   Print #1, strSatz
   Close #1
   Call ShellExecute(Me.hWnd, "open", strDateiname, "", _
        "", SW_NORMAL)
End Sub
```

Diese ruft zunächst die Funktion **SatzErstellen** auf und übergibt dabei den Primärschlüsselwert der aktuell angezeigten Bestellung als Parameter. Diese Funktion erstellt die CSV-Datei auf Basis der Daten zu den Bestellpositionen dieser Bestellung und liefert den Inhalt im **String**-Format an die Variable **strSatz** zurück (siehe weiter unten). Die folgende Anweisung stellt einen Dateinamen zusammen, der aus dem Verzeichnis der aktuellen Datenbank, der Zeichenfolge **DHL**\_, dem Datum im Format **yyyymmdd** und der Dateiendung **.csv** besteht, also etwa **DHL\_20150630.csv**. Dann öffnet sie eine neue Textdatei unter diesem Namen, schreibt den Inhalt der Variablen **strSatz** hinein und schließt die Datei wieder. Schließlich öffnet die Prozedur die neu erstellte Datei noch mit der dafür vorgesehenen Anwendung – in diesem Fall

LÖSUNGEN BESTELLVERWALTUNG MIT VERSAND 🚺 🔒 🕤 • 👌 = DHL 20150630.csv - Excel 个 START EINFÜGEN SEITENLAYOUT FORMELN DATEN ÜBERPRÜFEN ANSICHT ENTWICKLERTOOLS André Minhorst 👻 🔍 Standard 👻 层 Bedingte Formatierung 🕶 🚰 Einfügen  $\sum -\frac{A}{Z}T$ 🧀 Öffnen Ж = = 🚽 🇞 -- A A E. - 11 Calibri 🖙 👻 % 👓 🐺 Als Tabelle formatieren 🔻 👽 - 👬 -🗟 Vorschau 🚯 Eigenschaften Ep . Ex Löschen Einfügen F K U - 🖾 - 💩 - A -s' €00,00 500 \$00 🖶 Drucken 🛛 🎽 Schließen Zellenformatvorlagen \* Format -. Excel-Dokumente Zwischenablage 🕞 Schriftarl G. Ausrichtung Zahl Zellen Bearbeiten Formatvorlagen  $\times$ fx D G 

Bild 6: Frisch erstellte Versanddatei in Excel

5 1|DPEE-NOTIFICATION||andre@minhorst.com|||

DHL\_20150630

mit Excel. Das Ergebnis sieht dann beispielsweise wie in Bild 6 aus.

 $\oplus$ 

#### Unterformular

1|DPEE-ITEM|3||||PK||

1

P Neu

G5

2

6

BEREIT

Damit das Unterformular gleich den Einzelpreis, das Gewicht und die Menge für die Bestellposition einstellt, legen wir für das Ereignis Vor Aktualisierung des Kombinationsfeldes cboArtikelID noch die folgende Ereignisprozedur an:

```
Private Sub cboArtikelID BeforeUpdate(Cancel As Integer)
   Me!Einzelpreis = DLookup("Einzelpreis",
        "tblArtikel", "ArtikelID = " & Nz(Me!cboArtikelID))
   Me!Gewicht = DLookup("Gewicht", "tblArtikel",
        "ArtikelID = " & Nz(Me!cboArtikelID))
    Me!Menge = 1
End Sub
```

Die Prozedur holt sich die entsprechenden Werte für den gewählten Artikel aus der Tabelle tblArtikel. Werden diese nun im Rahmen dieser Bestellung angepasst, hat das keine Auswirkungen auf den Originalpreis.

#### Sätze für die CSV-Datei erstellen

Die Prozedur SatzErstellen erwartet mit dem Parameter IngBestellungID den Primärschlüsselwert der Bestellung, deren Bestellpositionen für die Erstellung der Sätze für eine Verwendung herangezogen werden sollen (s. Listing 2).

Sie greift zunächst auf über das Recordset rstOptionen auf eine Tabelle namens tblOptionen zu, welche die Informationen zum Versender enthält. Wichtig ist hier vor allem das Feld DHLKundennummer, welches Sie mit der von DHL gelieferten Kundennummer füllen (s. Bild 7).

Ħ n 

Ein weiteres Recordset namens rstBestellungEmpfaenger greift auf den Datensatz der Abfrage gryBestellungEmpfaenger zu, der dem per Parameter übermittelten Primärschlüsselwert entspricht (s. Bild 8).

Das dritte Recordset heißt rstBestellpositionen und greift auf die Abfrage gryBestellpositionenNichtVersendet zu. Diese liefert die Daten der Tabelle tblBestellpositionen plus das Feld Kurzbezeichnung der Tabelle tblArtikel, wobei nur solche Datensätze herangezogen werden, deren Feld Versanddatum noch leer ist. Außerdem muss der Wert des Feldes Gewicht größer als 0 sein (so werden beispielsweise eBooks oder sonstige digitale Artikel nicht berücksichtigt) und die BestellungID muss der aktuell bearbeiteten Bestellung entsprechen.

Die Funktion speichert dann zunächst den Primärschlüsselwert der Bestellung als Sendungsreferenz in der Variablen strSendungsreferenz. Anschließend durchläuft sie alle Datensätze des Recordsets rstBestellpositionen, um den Gesamtpreis und das Gesamtgewicht aller zu versendenden Artikel dieser Bestellung zu ermitteln. Und

×

~

v

N

Þ

100 %

LÖSUNGEN ONLINEBANKING PER WEBSERVICE III

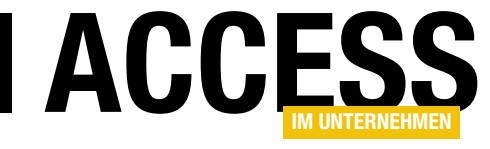

### **Onlinebanking per Webservice III**

In den ersten beiden Teilen dieser Beitragsreihe haben wir uns die Funktionen für das Einlesen von Informationen und das Konvertieren von Kontonummern in IBAN sowie das Ermitteln des Kontostandes angesehen. Im abschließenden, letzten Teil wird es spannend: Wir fügen Funktionen hinzu, mit denen Sie die Kontoumsätze abrufen und Überweisungen tätigen können. Damit ist auch der aktuelle Leistungsumfang des hier abgebildeten Webservice der Firma B+S Banksysteme AG beschrieben. Die Nutzung ist weiterhin für private Zwecke kostenlos!

### Umsätze abrufen

Diese Funktion ist natürlich etwas umfangreicher als das Einlesen des Kontostandes, da wir ja nicht nur einen einzelnen Wert einlesen, sondern gleich eine ganze Reihe von Werten. Dazu benötigen wir natürlich eine eigene Tabelle, die wir **tblUmsaetze** nennen, und welche im Entwurf wie in Bild 1 aussieht.

Auf die einzelnen Felder gehen wir gleich bei der Beschreibung des Zugriffs auf den Webservice ein. Wichtig ist an dieser Stelle, dass die Tabelle nicht mit der Tabelle **tblKonten** verknüpft ist. Stattdessen enthält sie die beiden Felder **BankCode** und **Accountnumber**, welche die Bank und das Konto, über das die Transaktionen ausgeführt wurden, eindeutig identifiziert. **HashValue** einen eindeutigen Index definiert haben. Damit stellen wir sicher, dass ein bereits eingelesener Umsatz nicht nochmals eingelesen wird.

### Formularelemente zum Abruf der Umsätze

Nun benötigen wir noch ein Element in der Benutzeroberfläche, um die Umsätze abzurufen und auch anzuzeigen. Dazu erweitern wir einfach das Formular **frmKonten**, und zwar um eine Schaltfläche namens **cmdUmsaetzeEinlesen**, zwei Textfelder namens **txtStartdatum** und **txtEnddatum**, mit denen Sie den Zeitraum für die einzulesenden Umsätze einstellen können, sowie ein Unterformular zur Anzeige der Umsätze (s. Bild 2).

Das Unterformular verwendet die Tabelle **tblUmsaetze** als Datenherkunft und zeigt davon die Felder **Amount**, **Valuta**, **Purpose**, **RecBankID**, **RecAccountNr** und **RecName** an.

Banken fusionieren ja heutzutage gern mal oder ändern ihre Bankleitzahl aus anderen Gründen. Bei der hier durchgeführten Methode behalten Sie auf jeden Fall die Originalbankdaten bei. Es steht Ihnen natürlich frei, die Datensätze der Tabelle **tbiUmsaetze** über ein Fremdschlüsselfeld mit der Tabelle **tbiKonten** zu verknüpfen. Feldname Feldname Feldname WumsatzID BankCode Accountnumber BusinessTransactionCode HashValue Currency Valuta BookingRef Purpose RecBankID RecBankID RecBankID

Weiterhin ist hier zu beachten, dass wir für das Feld

|    | 1                       | tblUmsaetze   |                                    | - |   | × |
|----|-------------------------|---------------|------------------------------------|---|---|---|
|    | Feldname                | Felddatentyp  | Beschreibung (optional)            |   |   |   |
| 81 | UmsatzID                | AutoWert      | Primärschlüsselfeld der Tabelle    |   |   |   |
|    | BankCode                | Kurzer Text   | Bankleitzahl                       |   |   |   |
|    | Accountnumber           | Kurzer Text   | Kontonummer                        |   |   |   |
|    | BusinessTransactionCode | Kurzer Text   | Transaktioncode                    |   |   |   |
|    | HashValue               | Kurzer Text   | Eindeutiger Wert für diesen Umsatz |   |   |   |
|    | Amount                  | Währung       | Betrag                             |   |   |   |
|    | StatementNr             | Zahl          | Nummer                             |   |   |   |
|    | BookingDate             | Datum/Uhrzeit | Buchungsdatum                      |   |   |   |
|    | Currency                | Kurzer Text   | Währung                            |   |   |   |
|    | Valuta                  | Datum/Uhrzeit | Valuta <sub>T</sub>                |   |   |   |
|    | BookingRef              | Kurzer Text   | Buchungsreferenz                   |   |   |   |
|    | Purpose                 | Langer Text   | Verwendungszweck                   |   |   |   |
|    | RecBankID               | Kurzer Text   | Zielbank                           |   |   |   |
|    | RecAccountNr            | Kurzer Text   | Zielkonto                          |   |   |   |
|    | RecName                 | Kurzer Text   | Zielname                           |   |   |   |
|    |                         |               |                                    |   |   |   |
|    |                         |               |                                    |   | - |   |

Bild 1: Tabelle zum Speichern der Umsätze

www.access-im-unternehmen.de/994

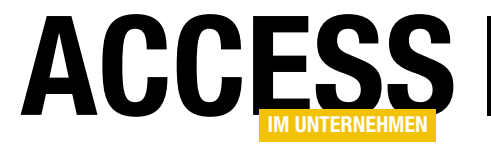

### LÖSUNGEN ONLINEBANKING PER WEBSERVICE III

| Ξ                   | frmKonten                                                                                                    | _      |        | × |
|---------------------|----------------------------------------------------------------------------------------------------|--------|--------|---|
|                     | 1 2 3 4 5 6 7 8 9 10 11 12                                                                                                    | 13 • 1 | · 14 · | 1 |
|                     | ✓ Detailbereich                                                                                                    |        |        | _ |
| -                   | Neuer Kontakt Kontakt aktualisieren                                                                                                |        |        |   |
| 1                   | Kontakt: Ungebunden                                                                                                    |        |        |   |
| 2                   | Konto: Ungebunden 🔹                                                                                                    |        |        |   |
| -<br>3 4 -          | Kontostand<br>Kontostand: Ungebunden Kontostand einlesen VAlleKonten                                                               |        |        |   |
| I · 5 · I · 6 ·     | Kontoumsätze<br>Umsätze einlesen<br>Umsätze:                                                                                       |        |        |   |
| 7                   | ✓ · · · 1 · · · · 2 · · · · 3 · · · · 4 · · · · 5 · · · · 6 · · · · 7 · · · 8 · · · 9 · · · 10 · · · 11 · · · ·<br>✓ Detailbereich | 12 ·   |        |   |
| 8<br>-              | Amount: Amount                                                                                                    |        |        |   |
| 9                   | Valuta: Valuta                                                                                                    |        |        |   |
| 10<br>              | Purpose: Purpose                                                                                                    |        |        |   |
| 12<br>12<br>-<br>13 | 4     RecBankID       4     RecBankID                                                                                              | •      | r      |   |
| =                   |                                                                                                    |        |        | Ŧ |
| 4                   |                                                                                                    |        | [      | Þ |

Bild 2: Anpassungen des Formulars frmKonten

#### Umsätze abrufen

Das Abrufen der Umsätze startet der Benutzer mit einem Klick auf die Schaltfläche **cmdUmsaetzeEinlesen**. Diese Prozedur sieht wie in Listing 1 aus und prüft zunächst, ob der Benutzer für das Kombinationsfeld **cboKontakte** überhaupt einen Wert ausgewählt hat.

Anderenfalls erscheint eine entsprechende Meldung und die Prozedur wird beendet.

Danach ermittelt die Prozedur den Wert des Feldes **ContactData** für den aktuellen Kontakt. Während die folgenden Werte direkt aus den weiteren Spalten des Kombinationsfeldes **cboKontakte** ausgelesen werden, entnehmen wir diesen Wert per **DLookup**-Funktion aus der Tabelle **tblKontakte**. Der Grund ist einfach: Jede Spalte des Kombinationsfeldes kann nur 255 Zeichen aufnehmen, **ContactData** ist aber länger. Danach liest die Prozedur die Werte der Felder **AccountID** und Accountnumber der Tabelle **tblKontakte** ein, die wir aber bereits in den folgenden Spalten des aktuellen Eintrags des Kombinationsfeldes **cboKonten** gespeichert haben.

Dann setzt die Prozedur einen Aufruf der Funktion **StatementRequest** ab, welche ein XML-Dokument mit den angefragten Umsatz-Informationen zurückliefert. Die Funktion erwartet die Werte der Felder **ContactData** und **AccountID**, zwei Parameter, mit denen eventuelle Fehlerinformationen zurückgeliefert werden können, sowie das Start- und das Enddatum, wenn nur die Umsätze eines begrenzten Zeitraums eingelesen werden sollen.

Das zurückgelieferte XML-Dokument wertet die Prozedur dann gleich aus – zunächst, indem sie prüft, ob das Ergebnisdokument ein Element namens

SuccessText enthält. Ist dies der Fall, war der Aufruf des Webservice erfolgreich und wir können uns an die Auswertung begeben. Das bedeutet in diesem Fall, dass wir den Inhalt des XML-Dokuments zusammen mit dem Wert von strAccountnumber an die Routine Umsaetze-Verarbeiten übergeben. Danach brauchen wir nur noch das Unterformular sfmUmsaetze zu aktualisieren, damit die neu eingelesenen Umsatzpositionen dort angezeigt werden.

#### Umsätze vom Webservice holen

Die Funktion **StatementRequest** aus Listing 2 erwartet die bereits erwähnten Parameter. Sie fragt als Erstes per **InputBox** den PIN für den Zugriff auf das Konto ab und speichert diesen in der Variablen **strPIN**.

Dann beginnt sie, den Request zusammenzusetzen. Dieses sieht anschließend beispielsweise wie folgt aus:

### LÖSUNGEN ONLINEBANKING PER WEBSERVICE III

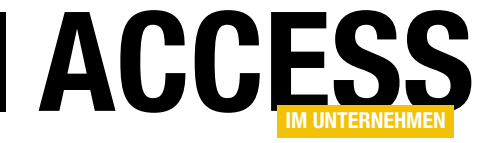

| Private Sub cmdUmsaetzeLinlesen_Click()                                                                        |
|----------------------------------------------------------------------------------------------------|
| Dim strContactData As String                                                                                   |
| Dim strAccountId As String                                                                                     |
| Dim strAccountnumber As String                                                                                 |
| Dim strErrorCode As String                                                                                     |
| Dim strErrorText As String                                                                                     |
| Dim strXML As String                                                                                           |
| If IsNull(Me!cboKontakte) Then                                                                                 |
| MsgBox "Wählen Sie einen Kontakt aus."                                                                         |
| Me!cboKontakte.SetFocus                                                                                        |
| Exit Sub                                                                                                    |
| End If                                                                                                    |
| strContactData = DLookup("ContactData", "tblKontakte", "KontaktID = " _                                        |
| & Me!cboKontakte) 'wegen Längenbeschränkung auf 255 Zeichen                                                    |
| <pre>strAccountId = Me!cboKonten.Column(5)</pre>                                                               |
| <pre>strAccountnumber = Me!cboKonten.Column(2)</pre>                                                           |
| strXML = StatementRequest(strContactData, strAccountId, strErrorCode, strErrorText, Nz(Me!txtStartdatum, O), _ |
| Nz(Me!txtEnddatum, 0))                                                                                         |
| If Len(GetXMLElement(strXML, "//SuccessText")) > 0 Then                                                        |
| UmsaetzeVerarbeiten strXML, strAccountnumber                                                                   |
| Me!sfmUmsaetze.Form.Requery                                                                                    |
| Else                                                                                                    |
| MsgBox "Fehler:" & vbCrLf & strErrorCode & vbCrLf & strErrorText                                               |
| End If                                                                                                    |
| End Sub                                                                                                    |
| Listing 1: Start des Einlesevorgangs der Umsätze                                                               |

```
<soapenv:Envelope xmlns:soapenv="http://schemas.xmlsoap.</pre>
org/soap/envelope/" xmlns:ser="http://service.ddbac.de/">
    <soapenv:Body>
        <ser:StatementRequest>
                <ser:StatementRequestData>
                    <ser:ContactData>GgxGb1115NitZ...
                        </ser:ContactData>
                    <ser:AccountId>5E3A4E4882B730A...
                        </ser:AccountId>
                </ser:StatementReguestData>
                <ser:Pin>12345</ser:Pin>
        </ser:StatementRequest>
    </soapenv:Body>
</soapenv:Envelope>
```

Wenn der Benutzer ein Start- oder Enddatum angegeben hat, wird die Anfrage noch entsprechend erweitert:

<ser:StartDate>2015-01-01</ser:StartDate> <ser:EndDate>2015-05-31</ser:EndDate>

Danach ruft die Funktion die Routine Request auf und übergibt ihr den Reguest als ersten und ein leeres DOM-Document-Objekt als zweiten Parameter. Letzterer soll die Antwort des Webservice auf den Request aufnehmen.

Das Ergebnis dieses Aufrufs (die Routine Request haben wir bereits im ersten Teil der Beitragsreihe beschrieben) speichert die Prozedur dann in der String-Variablen strResponse. Die im Modul mdlWebservice befindliche Funktion GetXMLElement ermittelt aus dieser Antwort den Inhalt der Elemente Result/Error/ErrorCode und Result/ Error/ErrorText und speichert diese, soweit gefüllt, in

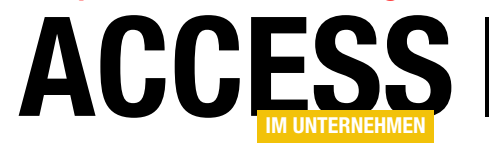

ONLINEBANKING PER WEBSERVICE III

LÖSUNGEN

| Public Function StatementRequest(strContactData                                           | As String, strAccountId As String, strErrorCode As String, _                 |  |  |  |
|-------------------------------------------------------------------------------------------|------------------------------------------------------------------------------|--|--|--|
| strErrorText As String, Optional datSta                                                   | rt As Date, Optional datEnde As Date) As String                              |  |  |  |
| Dim objXMLResponse As MSXML2.DOMDocument                                                  |                                                                              |  |  |  |
| Dim strRequest As String, strResponse As String, strPIN As String                         |                                                                              |  |  |  |
| Dim strStartdate As String, strEnddate As S                                               | tring, strFunction As String                                                 |  |  |  |
| <pre>strFunction = "StatementRequest"</pre>                                               |                                                                              |  |  |  |
| <pre>strPIN = InputBox("PIN:")</pre>                                                      |                                                                              |  |  |  |
| <pre>strRequest = " <ser:statemen"< pre=""></ser:statemen"<></pre>                        | tRequestData>" & vbCrLf                                                      |  |  |  |
| <pre>strRequest = strRequest &amp; "</pre>                                                | <ser:contactdata>" &amp; strContactData &amp; "</ser:contactdata> " & vbCrLf |  |  |  |
| strRequest = strRequest & "                                                               | <ser:accountid>" &amp; strAccountId &amp; "</ser:accountid> " & vbCrLf       |  |  |  |
| If datStart > 0 Then                                                                      |                                                                              |  |  |  |
| strStartdate = Format(datStart, "yyyy-m                                                   | m-dd")                                                                       |  |  |  |
| <pre>strRequest = strRequest &amp; "</pre>                                                | <ser:startdate>" &amp; strStartdate &amp; "</ser:startdate> " & vbCrLf       |  |  |  |
| End If                                                                                    |                                                                              |  |  |  |
| If datEnde > 0 Then                                                                       |                                                                              |  |  |  |
| <pre>strEnddate = Format(datEnde, "yyyy-mm-de</pre>                                       | d")                                                                          |  |  |  |
| <pre>strRequest = strRequest &amp; "</pre>                                                | <ser:enddate>" &amp; strEnddate &amp; "</ser:enddate> " & vbCrLf             |  |  |  |
| End If                                                                                    |                                                                              |  |  |  |
| <pre>strRequest = strRequest &amp; "</pre>                                                | " & vbCrLf                                                                   |  |  |  |
| strRequest = strRequest & "                                                               | <ser:pin>" &amp; strPIN &amp; "</ser:pin> "                                  |  |  |  |
| <pre>strRequest = CreateSoapRequest(strRequest, strRequest, strRequest, strRequest)</pre> | strFunction)                                                                 |  |  |  |
| Request strRequest, objXMLResponse                                                        |                                                                              |  |  |  |
| <pre>strResponse = objXMLResponse.XML</pre>                                               |                                                                              |  |  |  |
| <pre>strErrorCode = GetXMLElement(strResponse, ".</pre>                                   | //" & strFunction & "Result/Error/ErrorCode")                                |  |  |  |
| <pre>strErrorText = GetXMLElement(strResponse, ".</pre>                                   | //" & strFunction & "Result/Error/ErrorText")                                |  |  |  |
| <pre>StatementRequest = FormatXML(objXMLResponse</pre>                                    | .XML)                                                                        |  |  |  |
| End Function                                                                              |                                                                              |  |  |  |
|                                                                                           |                                                                              |  |  |  |

Listing 2: Zusammensetzen des Requests und Zurückgeben des Ergebnisses

```
<soap:Envelope ...>
    <soap:Body>
        <StatementRequestResponse xmlns="http://service.ddbac.de/">
            <StatementReguestResult>
                <Error>
                    <ErrorType>BUSINESS</ErrorType>
                    <ErrorCode>9800</ErrorCode>
                    <ErrorText>Der Dialog wurde abgebrochen. Bitte melden Sie sich erneut an. (9800);...</ErrorText>
                    <ErrorCustomerText>Der Dialog wurde abgebrochen. Bitte melden Sie sich erneut an. (9800);
                        Ungültige Dialogkennung. Bitte melden Sie sich erneut an. (9010)...</ErrorCustomerText>
                    <NoFurtherRequestsPreferred>false</NoFurtherRequestsPreferred>
                </Error>
            </StatementRequestResult>
        </StatementRequestResponse>
    </soap:Body>
</soap:Envelope>
Listing 3: Rückgabe für eine fehlerhafte Anfrage
```

LÖSUNGEN ONLINEBANKING PER WEBSERVICE III

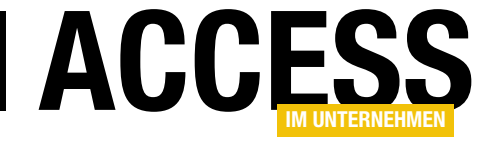

| Public Sub UmsaetzeVerarbeiten(strXML As String, strAccountnumber As String)                                 |
|----------------------------------------------------------------------------------------------------|
| Dim objXML As MSXML2.DOMDocument                                                                             |
| Dim db As DAO.Database                                                                                       |
| Dim rst As DAO.Recordset                                                                                     |
| Dim objBACStatementLine As MSXML2.IXMLDOMNode                                                                |
| Dim strBankCode As String                                                                                    |
| Dim strCustomerID As String                                                                                  |
| Set objXML = New MSXML2.DOMDocument                                                                          |
| objXML.loadXML strXML                                                                                        |
| strBankCode = objXML.selectSingleNode("//CustomerData/BankCode").nodeTypedValue                              |
| <pre>strCustomerID = objXML.selectSingleNode("//CustomerData/CustomerId").nodeTypedValue</pre>               |
| Set db = CurrentDb                                                                                           |
| Set rst = db.OpenRecordset("SELECT * FROM tblUmsaetze", dbOpenDynaset)                                       |
| For Each objBACStatementLine In objXML.selectNodes("//BACStatementLine")                                     |
| rst.AddNew                                                                                                   |
| rst!BankCode = strBankCode                                                                                   |
| rst!AccountNumber = strAccountnumber                                                                         |
| rst!BusinessTransactionCode = objBACStatementLine.selectSingleNode("BusinessTransactionCode").nodeTypedValue |
| rst!HashValue = objBACStatementLine.selectSingleNode("HashValue").nodeTypedValue                             |
| <pre>rst!Amount = Eval(objBACStatementLine.selectSingleNode("Amount").nodeTypedValue)</pre>                  |
| rst!StatementNr = objBACStatementLine.selectSingleNode("StatementNr").nodeTypedValue                         |
| rst!BookingDate = DatumAusXML(objBACStatementLine.selectSingleNode("BookingDate").nodeTypedValue)            |
| rst!Currency = objBACStatementLine.selectSingleNode("Currency").nodeTypedValue                               |
| rst!Valuta = DatumAusXML(objBACStatementLine.selectSingleNode("Valuta").nodeTypedValue)                      |
| rst!BookingRef = objBACStatementLine.selectSingleNode("BookingRef").nodeTypedValue                           |
| On Error Resume Next                                                                                         |
| rst!Purpose = objBACStatementLine.selectSingleNode("Purpose").nodeTypedValue                                 |
| rst!RecBankId = objBACStatementLine.selectSingleNode("RecBankId").nodeTypedValue                             |
| rst!RecAccountNr = objBACStatementLine.selectSingleNode("RecAccountNr").nodeTypedValue                       |
| On Error GoTo O                                                                                              |
| rst!RecName = objBACStatementLine.selectSingleNode("RecName").nodeTypedValue                                 |
| On Error Resume Next                                                                                         |
| rst.Update                                                                                                   |
| Select Case Err.Number                                                                                       |
| Case 0, 3022                                                                                                 |
| Case Else                                                                                                    |
| MsgBox "Fehler " & Err.Number & ", " & Err.Description                                                       |
| End Select                                                                                                   |
| On Error GoTo O                                                                                              |
| Next objBACStatementLine                                                                                     |
| End Sub                                                                                                    |
| Listing 4: Auslesen und speichern des Inhalts des XML-Dokuments mit den Umsätzen                             |

den beiden Variablen **strErrorCode** und **strErrorText**. Ein **Response**-Dokument mit diesen Fehlerinformationen sieht beispielsweise wie in Listing 3 aus. Sie können

diesen Fehler beispielsweise hervorrufen, indem Sie im Testsystem als PIN einen Wert eingeben, der mit **0** beginnt (also etwa **01111**). Die Prozedur gibt neben eventuell

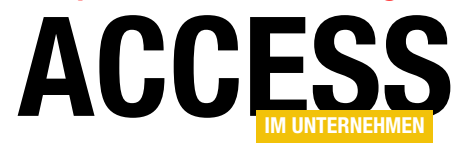

LÖSUNGEN ONLINEBANKING PER WEBSERVICE III

vorhandenen Fehlerinformationen das zurückgelieferte XML-Dokument als Funktionswert an die aufrufende Prozedur zurück.

### Umsätze verarbeiten

Die Prozedur **UmsaetzeVerarbeiten** aus Listing 4 erwartet das XML-Dokument, das die Funktion **StatementRequest** geliefert hat, sowie die Kontonummer als Parameter.

Sie erstellt zunächst ein neues **DOMDocument**-Objekt und füllt dieses mit dem Inhalt aus **strXML**, der etwa wie in Listing 5 aussieht. In diesem Dokument interessieren uns die einzelnen Elemente unterhalb des Elements **StatementLines**. Jedes Element namens **BACState mentLine** enthält nämlich genau einen Buchungssatz. Die einzelnen dort enthaltenen Elemente liefern jeweils eine Information zur Buchung, zum Beispiel den Betrag, die Währung oder das Buchungsdatum. Außerdem liefert das Dokument im Element **CustomerData** (hier zur Platzersparnis weggelassen) noch die Informationen zum Bankkonto.

Die Prozedur liest per **selectSingleNode** beispielsweise das Element **CustomerData/BankCode** ein und speichert

| <soap:envelope"></soap:envelope">                                                                                        |
|----------------------------------------------------------------------------------------------------|
| <soap:body></soap:body>                                                                                                  |
| <statementrequestresponse xmlns="http://service.ddbac.de/"></statementrequestresponse>                                   |
| <statementrequestresult></statementrequestresult>                                                                        |
| <customerdata></customerdata>                                                                                            |
| <contactdata>GgxGb1115Nit</contactdata>                                                                                  |
| <pre><accountid>C29990EF1F05175C1E952DF2005498CC79829427</accountid></pre>                                               |
| <statementlines></statementlines>                                                                                        |
| <bacstatementline></bacstatementline>                                                                                    |
| <businesstransactioncode>51</businesstransactioncode>                                                                    |
| <hashvalue>62F619DF4221AD05958F6AF06957438D4E6816C8</hashvalue>                                                          |
| <amount>1</amount>                                                                                                    |
| <statementnr>54</statementnr>                                                                                            |
| <bookingdate>2015-06-26T00:00:00</bookingdate>                                                                           |
| <currency>EUR</currency>                                                                                                 |
| <valuta>2015-06-26T00:00:00</valuta>                                                                                     |
| <bookingref>NONREF</bookingref>                                                                                          |
| <bookingtext>Überweisungseingang</bookingtext>                                                                           |
| <purpose>Testlastschrift</purpose>                                                                                       |
| <recbankid>DDBADEMM002</recbankid>                                                                                       |
| <recaccountnr>DE95700009972000735160</recaccountnr>                                                                      |
| <recname>USER 735160</recname>                                                                                           |
|                                                                                                    |
|                                                                                                    |
| <pre><successtext>Die Nachricht wurde entgegengenommen. (0010); Der Auftrag wurde ausgeführt. (0020)</successtext></pre> |
|                                                                                                    |
|                                                                                                    |
|                                                                                                    |
|                                                                                                    |
|                                                                                                    |
| Listing 5: XML-Dokument mit den Umsatzdaten, hier nur für eine Umsatzposition                                            |